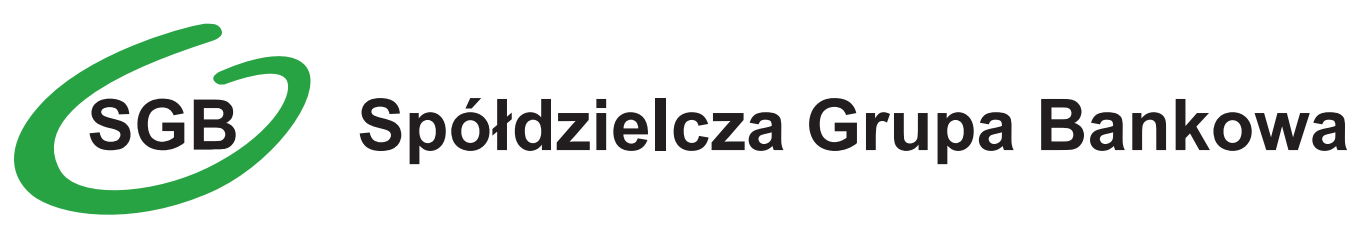

# Przewodnik dla Użytkownika Aplikacja mobilna: Portfel SGB 2.1

Wersja 20190514

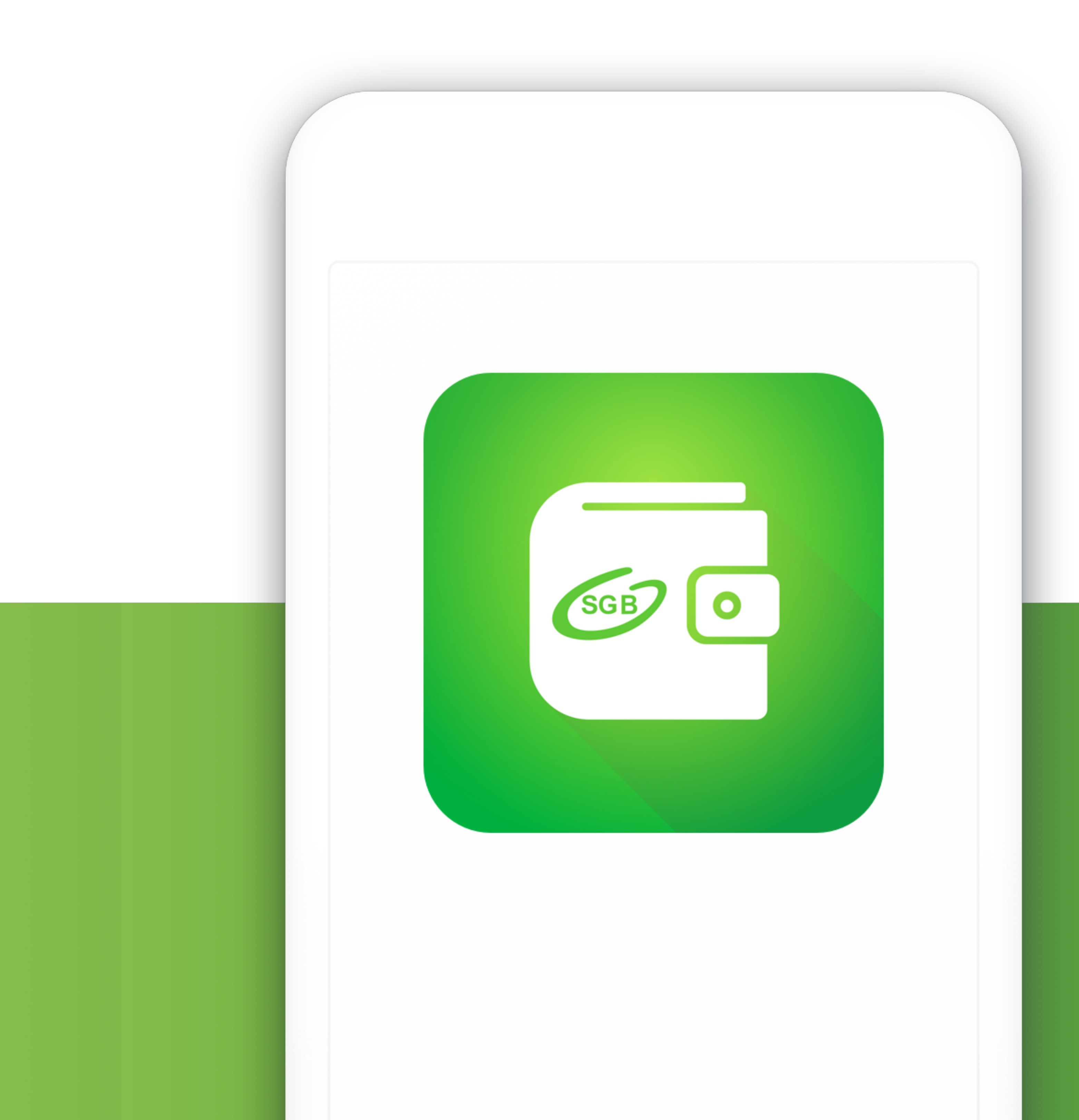

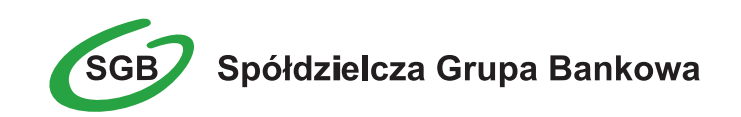

### Spis treści

| √stęp |
|-------|
|-------|

Dostępność aplikacji mobilnej Portfel SGB Ι. 4

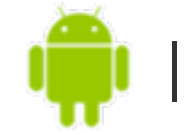

System operacyjny Android

| 11.  | Pobranie aplikacji mobilnej Portfel SGB z Google Play                                        | 5  |
|------|----------------------------------------------------------------------------------------------|----|
| III. | Aktywacja aplikacji Portfel SGB poprzez dodanie do aplikacji tradycyjnej karty<br>płatniczej | 6  |
| IV.  | Aktywacja aplikacji Portfel SGB 2.0 poprzez dodanie do aplikacji karty mobilnej<br>Visa HCE  | 11 |
| V.   | Dodawanie nowych kart do Portfela SGB                                                        | 15 |
| VI.  | Logowanie biometryczne   System Android                                                      | 16 |
| VII. | Placówki i bankomaty                                                                         | 20 |

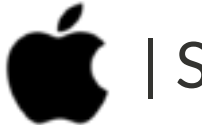

| System operacyjny iOS

| XI.  | Pobranie aplikacji mobilnej Portfel SGB ze sklepu App Store                                  | 32 |
|------|----------------------------------------------------------------------------------------------|----|
| Χ.   | Aktywacja aplikacji Portfel SGB poprzez dodanie do aplikacji tradycyjnej karty<br>płatniczej | 34 |
| XI.  | Dodawanie nowych kart do Portfela SGB                                                        | 37 |
| XII. | Logowanie biometryczne - Face ID oraz Touch ID                                               | 38 |
| XIII | Korzystanie z Portfela SGB – opis pozostałych funkcji                                        | 42 |

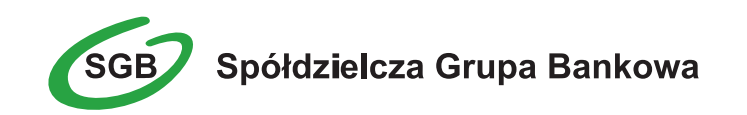

### Wstęp

Dziękujemy za dołączenie do grona Użytkowników aplikacji mobilnej Portfel SGB, która jest połączeniem tradycji polskiej bankowości oraz najnowocześniejszych rozwiązań. Aplikacja umożliwia wygodny, intuicyjny i przede wszystkim bezpieczny dostęp do informacji o środkach dostępnych i transakcjach wykonanych kartą. Aplikacja mobilna Portfel SGB 2.0 została stworzona z myślą o i dla klientów, natomiast niniejszy Przewodnik ułatwi korzystanie z niej.

### **Call Center**

dostępne od poniedziałku do piątku (dni robocze) w godzinach od 8:00 do 22:00 pod numerami telefonów:

800 888 888 dla połączeń krajowych\*

+ 48 61 647 28 46 d

dla połączeń komórkowych oraz z zagranicy\*

\*Opłaty za połączenie zgodne z taryfą danego operatora.

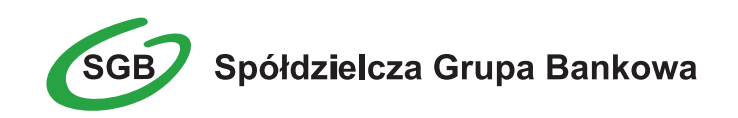

# I. Dostępność aplikacji mobilnej Portfel SGB

Aplikacja, po jej udostępnieniu przez Bank, dostępna jest do instalacji na urządzeniach mobilnych bez dodatkowych opłat w oficjalnych sklepach z aplikacjami Google Play i App Store.

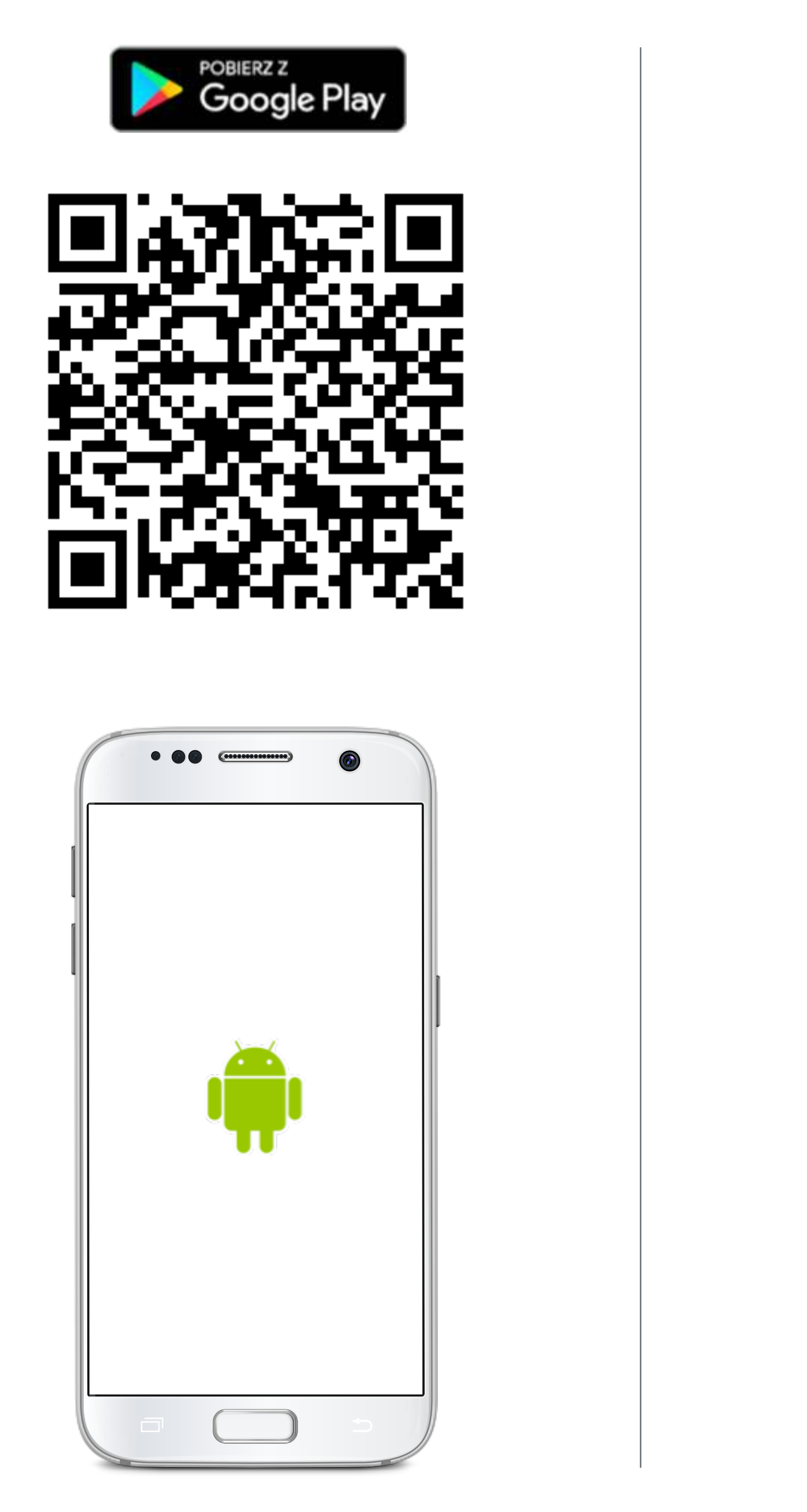

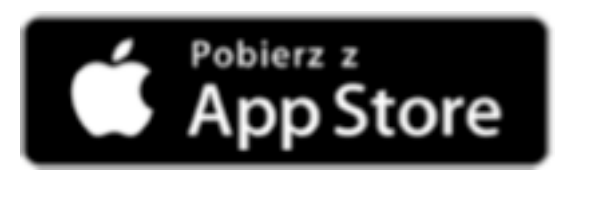

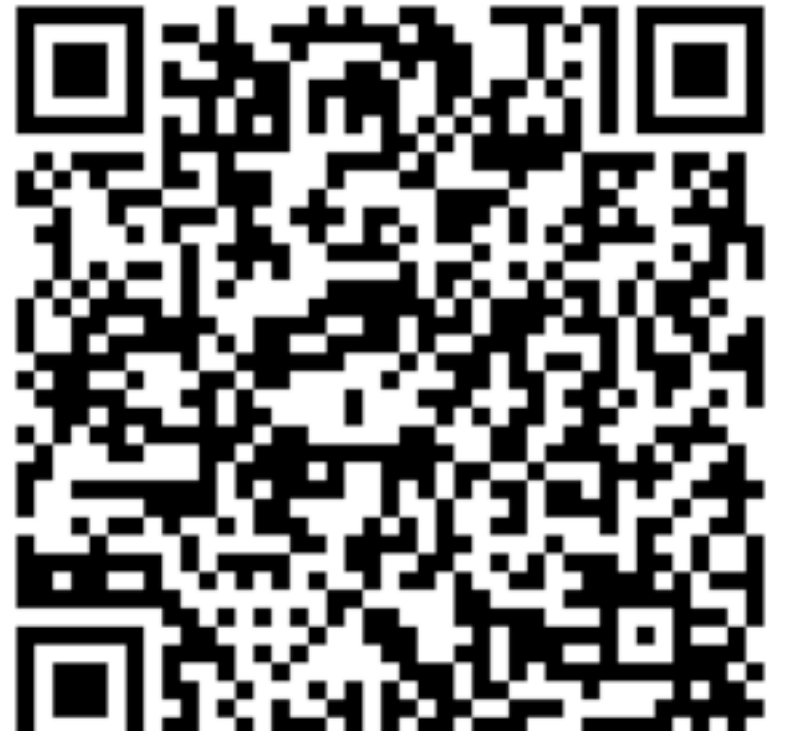

#### 

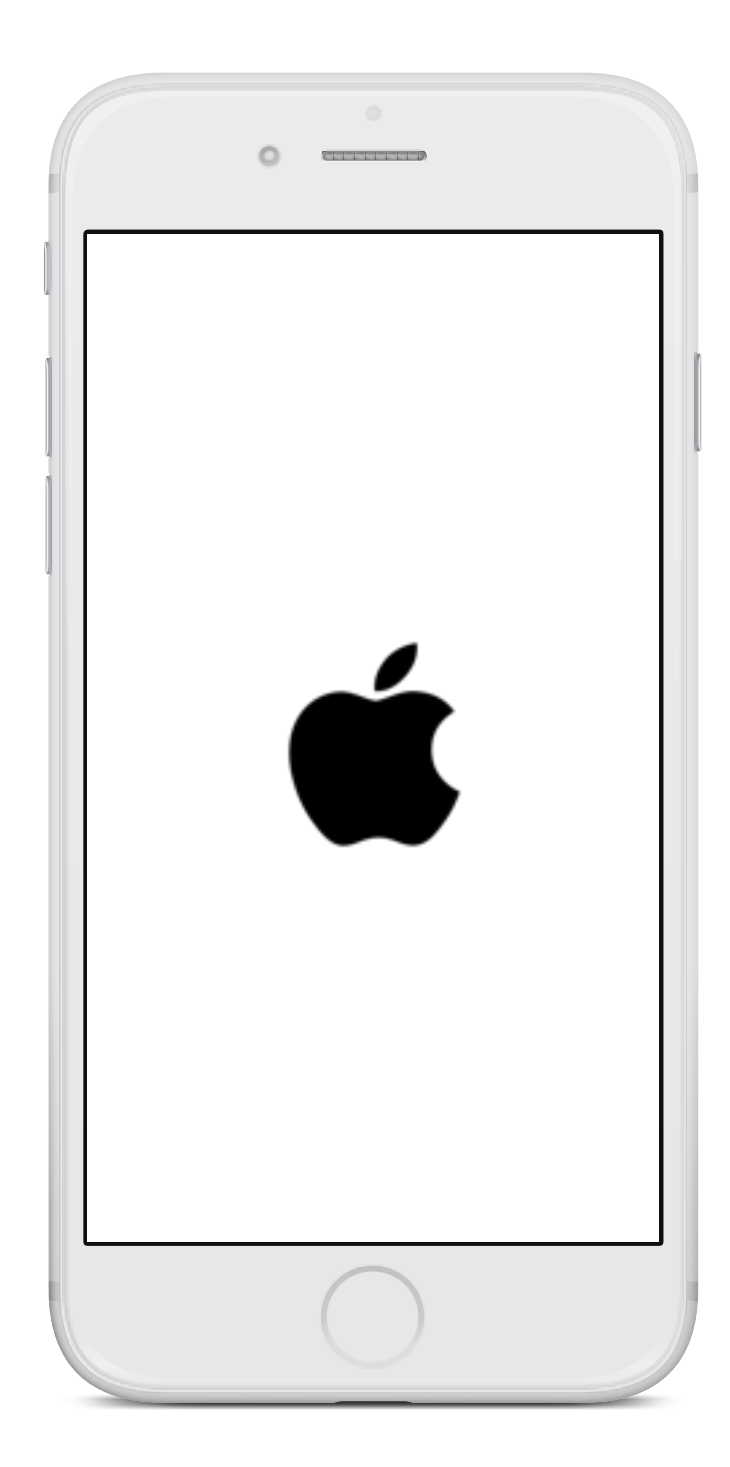

# II. Pobranie aplikacji mobilnej Portfel SGB z Google Play | System Android

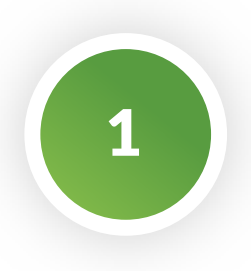

Otwórz sklep Google Play i we wskazanym na grafice miejscu wpisz "Portfel SGB".

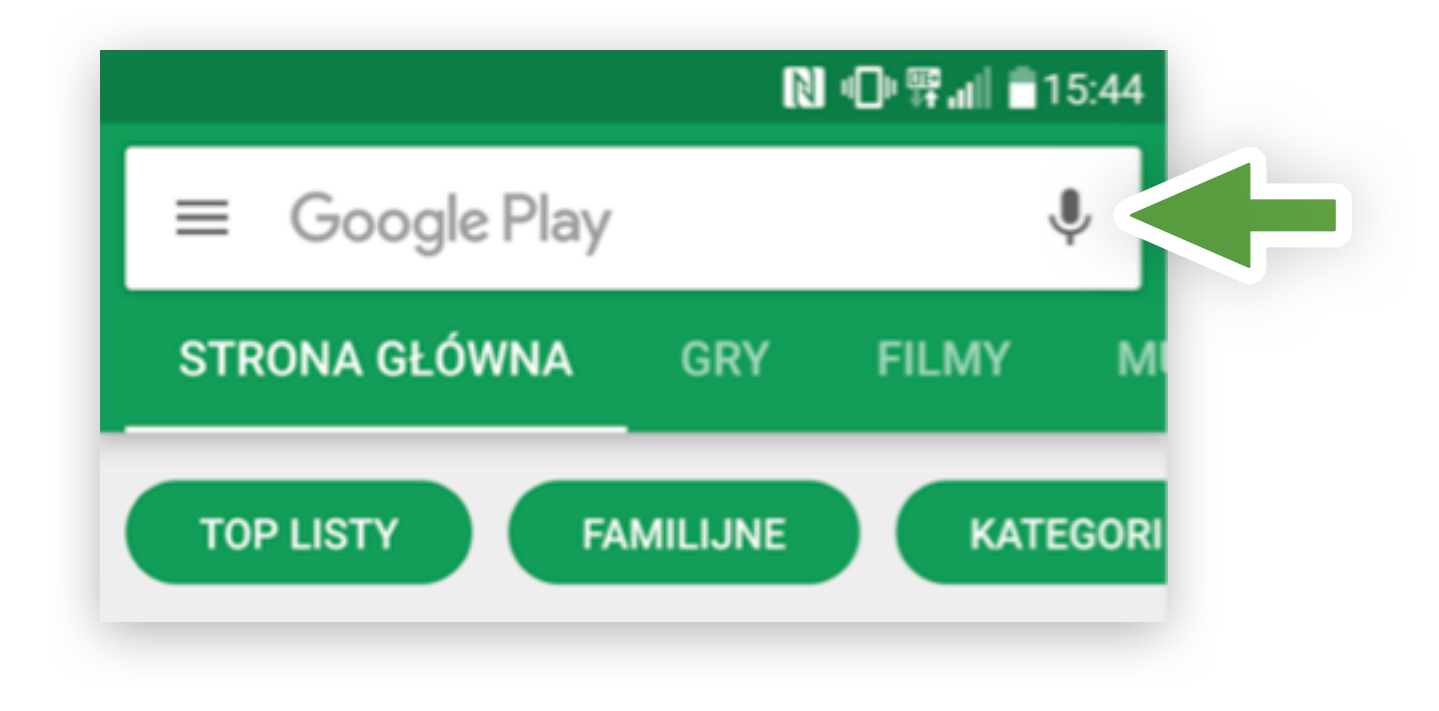

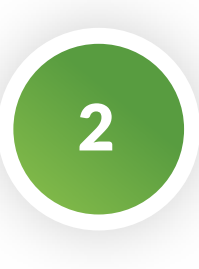

Po odnalezieniu w sklepie aplikacji mobilnej Portfel SGB wybierz opcję "ZAINSTALUJ".

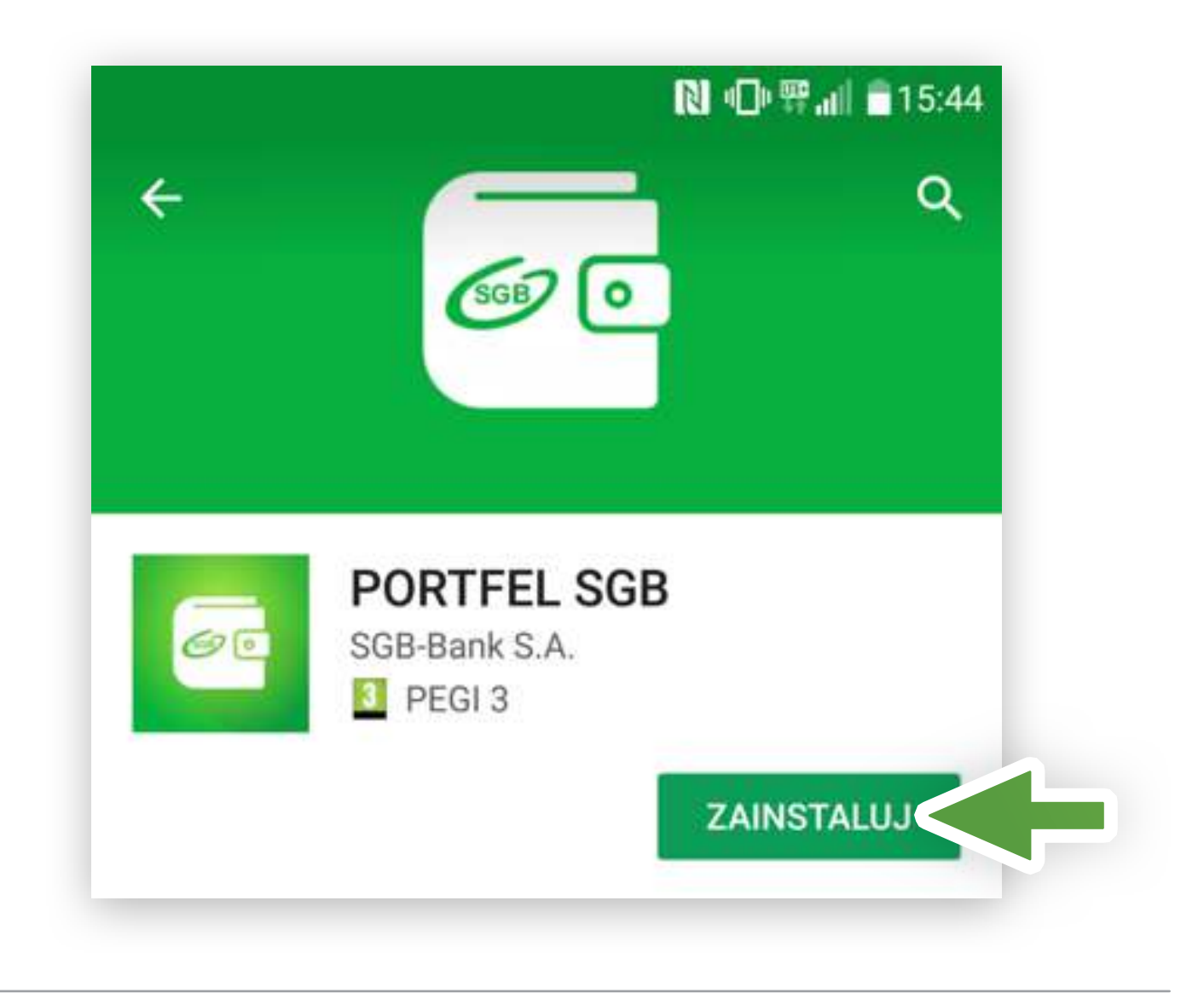

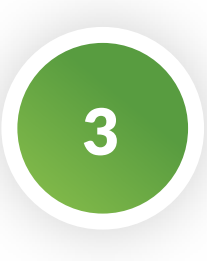

Otwórz aplikację za pomocą opcji "OTWÓRZ" lub poprzez wybranie ikony aplikacji w menu telefonu.

|               | N 🛈 🏦 🖬 15:45 |
|---------------|---------------|
| ← PORTFEL SGB | ۹ :           |
| SGB-Bank S.A. | SGB           |
| ODINSTALUJ    | OTWÓRZ        |

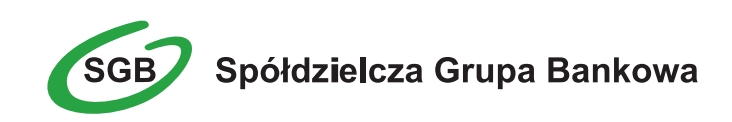

# III. Aktywacja aplikacji Portfel SGB poprzez dodanie do aplikacji tradycyjnej karty płatniczej | System Android

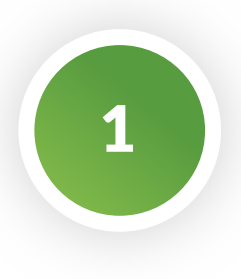

Aktywacja Portfela SGB po jego instalacji, dokonywana jest samodzielnie przez Klienta poprzez:

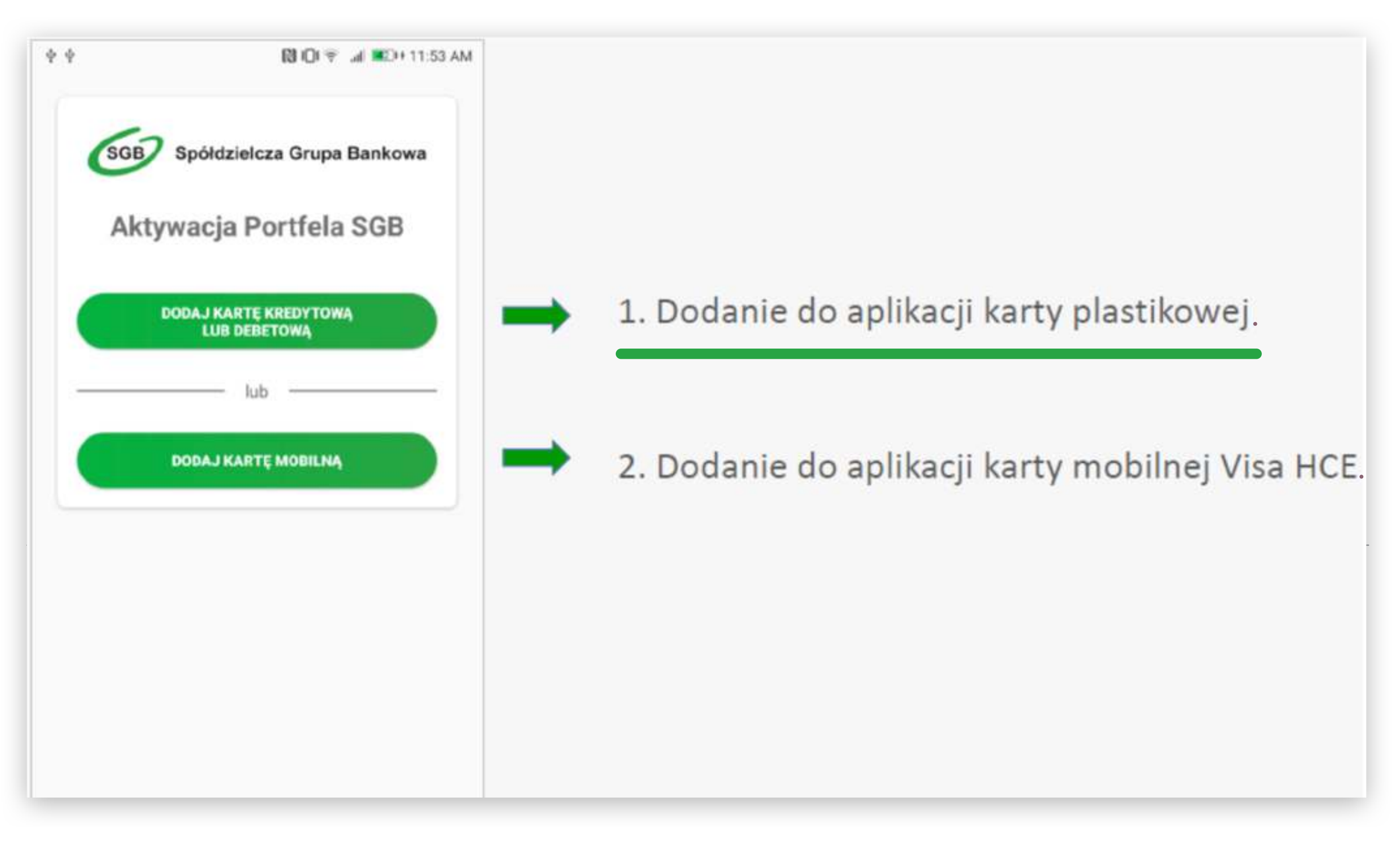

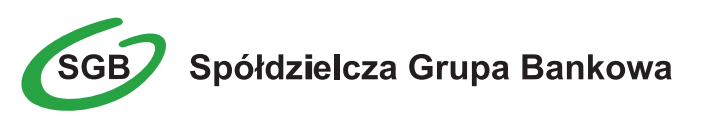

Wpisz lub zeskanuj nr karty oraz wprowadź pozostałe wymagane dane.

| - Dodaj kartę         |           |
|-----------------------|-----------|
| SGB Spółdzielcza Grup | a Bankowa |
| Numer karty           | SKANUJ    |
| Data ważności karty   |           |
| Kod CVV2/CVC2         | =         |
| DALEJ                 | <         |

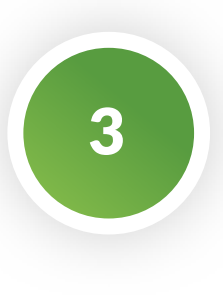

Następnie aplikacja poprosi o akceptację "Warunków korzystania z Portfela SGB". 

 Image: Image: Imag

Po obowiązkowym przeczytaniu Warunków, należy zaznaczyć opcję "Zapoznałem się z treścią….", a następnie wybrać opcję "DALEJ".

Pamiętaj aby cały czas pozostawać zalogowanym do Portfela SGB w trakcie aktywacji!

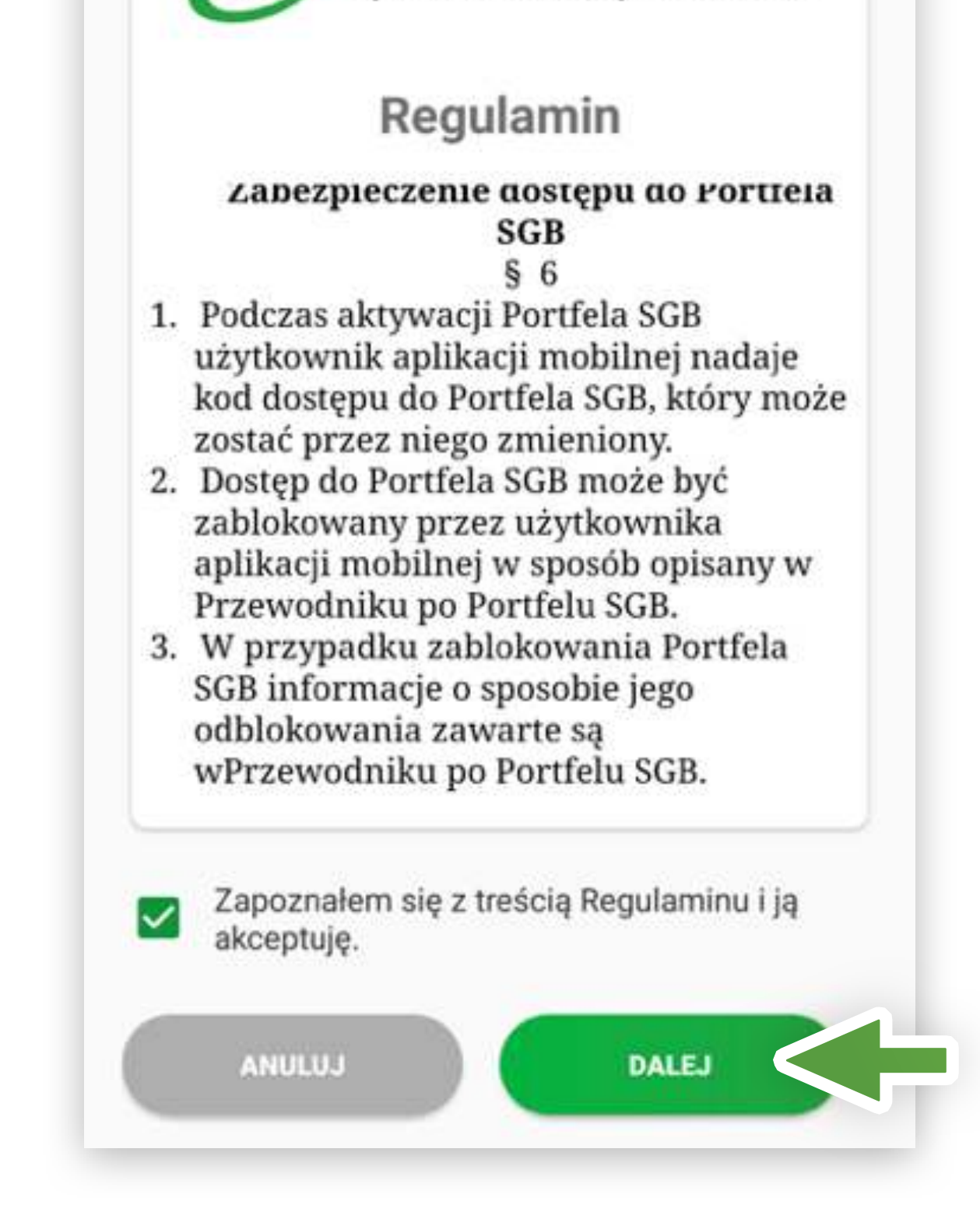

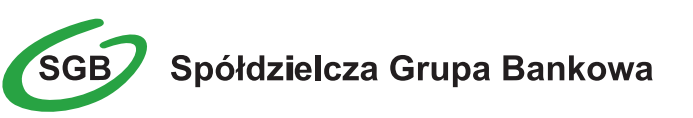

Na numer telefonu podany w Banku zostanie przekazany SMS z jednorazowym kodem aktywacyjnym, który należy wprowadzić do aplikacji.

Jeżeli nie podałeś w Banku numeru telefonu kontaktowego, postępuj zgodnie z pkt. 6.

| 🔃 🕕 幹 📶 💼 15:48                                                         |
|-------------------------------------------------------------------------|
| SGB Spółdzielcza Grupa Bankowa                                          |
| Wprowadź jednorazowy<br>kod aktywacyjny wysłany<br>na numer *** *** 147 |
| Kod nie dotarł?                                                         |
|                                                                         |
|                                                                         |

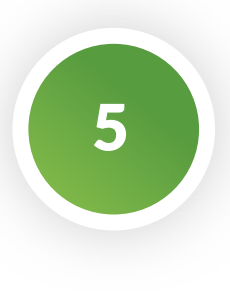

Po poprawnym wprowadzeniu kodu aktywacyjnego, karta zostanie dodana do aplikacji.

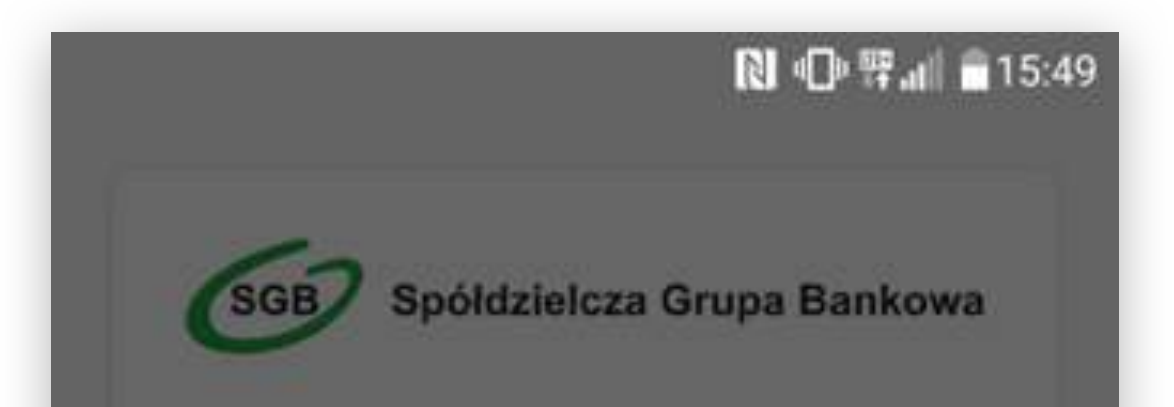

Wprowadź jednorazowy kod aktywacyjny wysłany na numer \*\*\* \*\*\* 147

#### Dodanie karty

Karta została dodana do Portfela SGB.

DALEJ

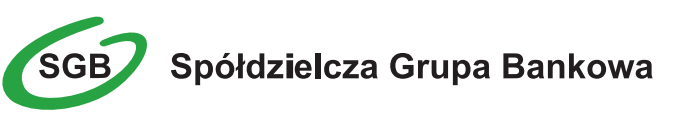

Jeśli nie podałeś w Banku numeru telefonu kontaktowego, numer ten jest nieaktualny lub SMS z kodem nie dotarł, skontaktuj się z infolinią.

|            | <b>凤 小林</b> 11 日                                         |
|------------|----------------------------------------------------------|
| SGB        | Spółdzielcza Grupa Bankowa                               |
| W o<br>sko | celu aktywacji karty<br>ntaktuj się z infolinią<br>banku |
|            | +48225153425                                             |
|            |                                                          |

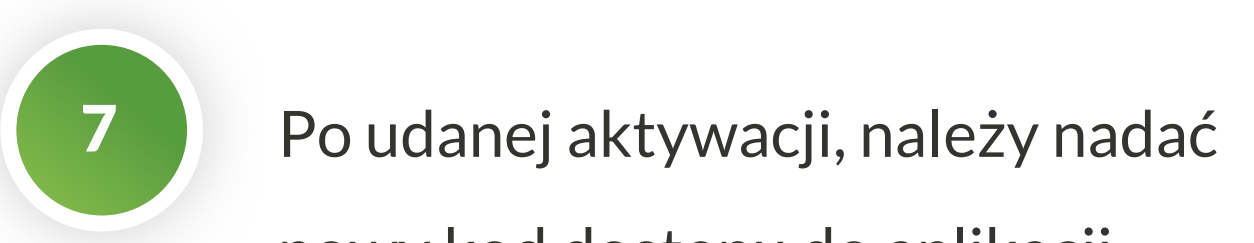

🔃 🕕 緊 📶 💼 15:49

nowy kod dostępu do aplikacji

Portfel SGB.

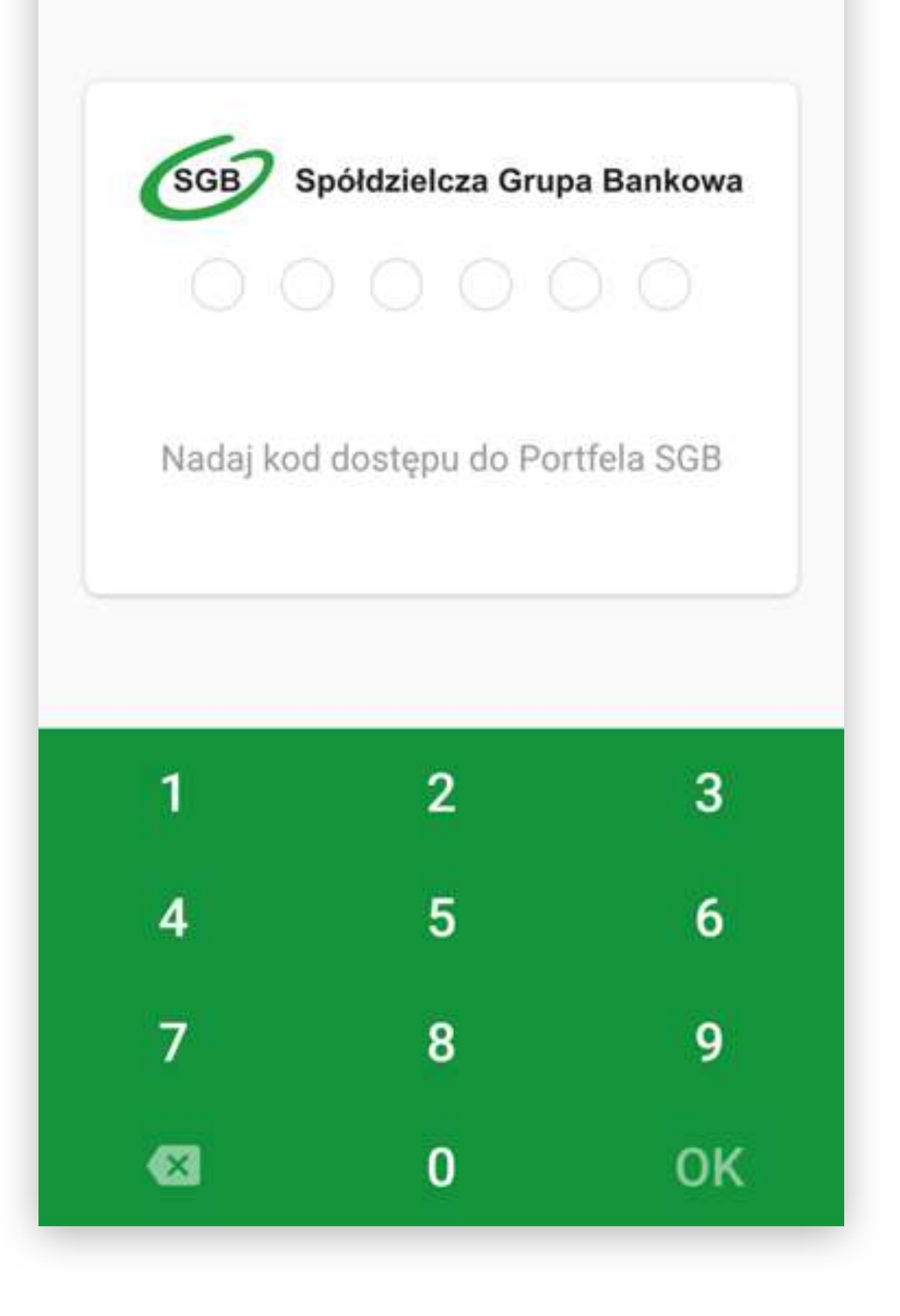

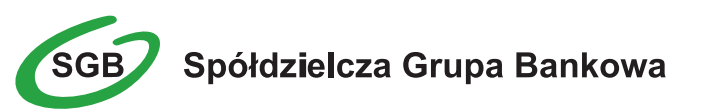

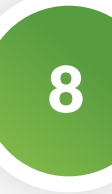

Po nadaniu nowego kod dostępu do aplikacji Portfel SGB Twoja karta jest widoczna w aplikacji

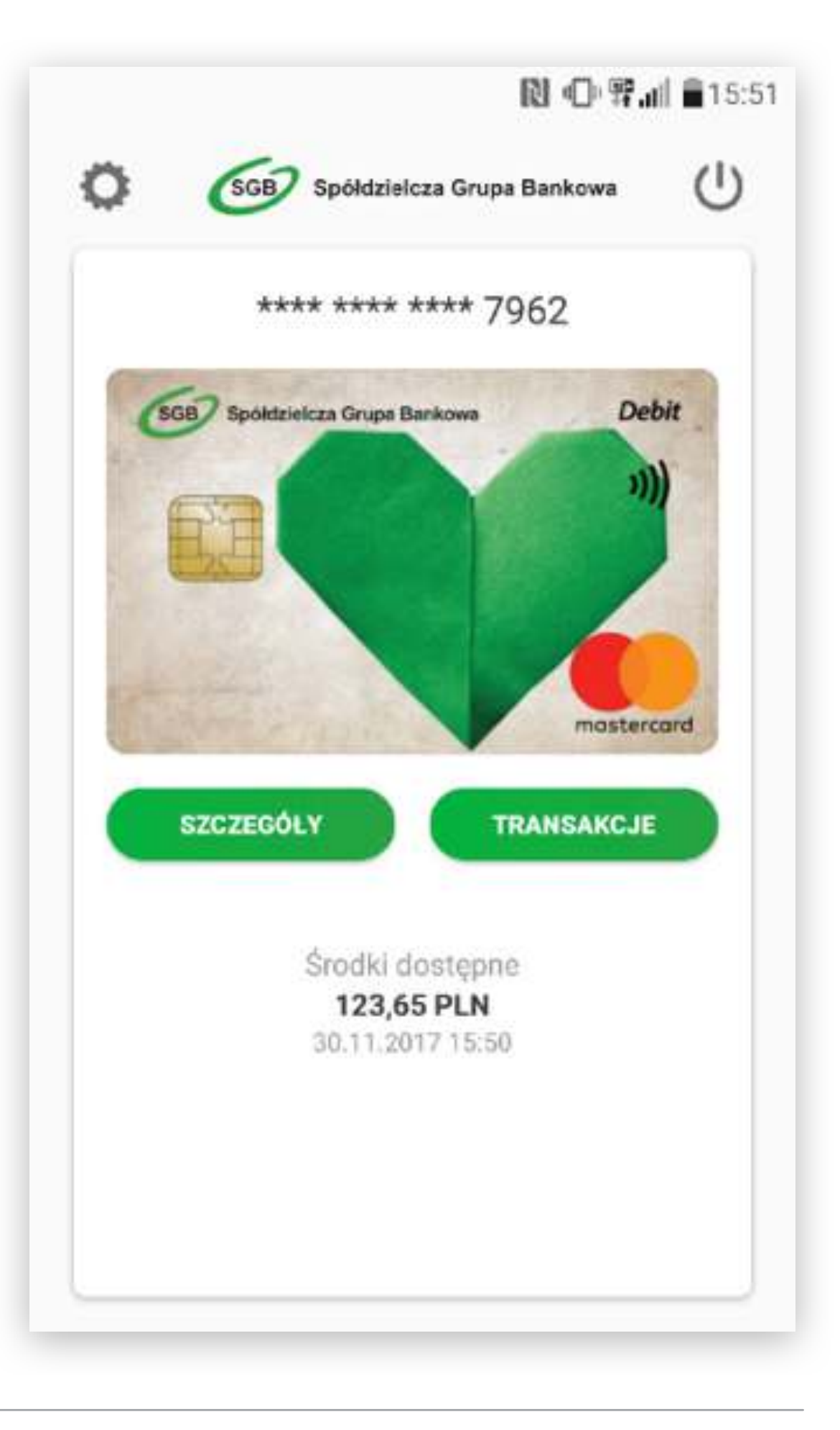

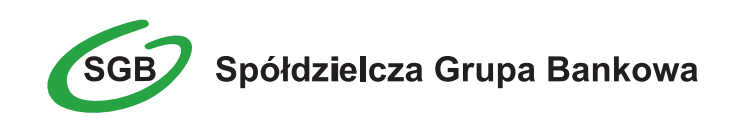

# IV. Aktywacja aplikacji Portfel SGB 2.0 poprzez dodanie do aplikacji karty mobilnej Visa HCE | system Android

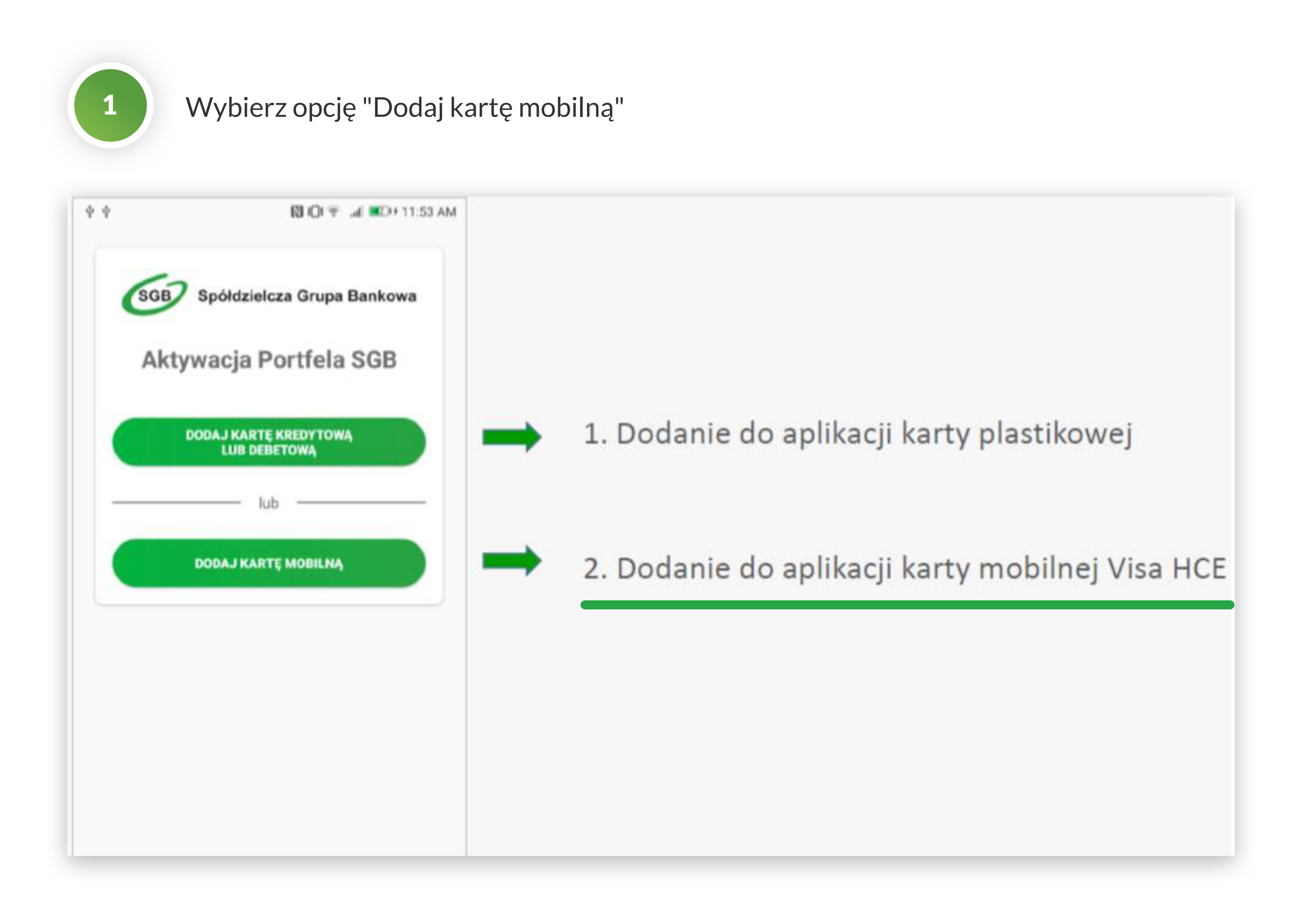

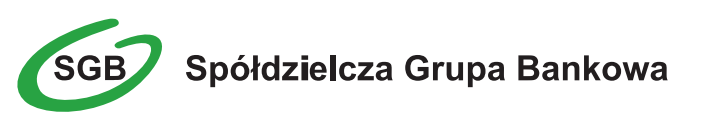

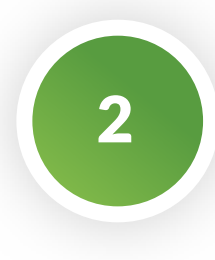

### Dodanie karty mobilnej Visa HCE – wpisz ID Użytkownika i Kod

aktywacyjny.

| <ul> <li>Dodaj kartę mobilną</li> <li>Spółdzielcza Grupa Bankowa</li> <li>Identyfikator użytkownika</li> <li>Kod aktywacyjny</li> </ul> |
|----------------------------------------------------------------------------------------------------|
| <b>Spółdzielcza Grupa Bankowa</b><br>Identyfikator użytkownika<br>Kod aktywacyjny                                                       |
| Identyfikator użytkownika<br>Kod aktywacyjny                                                                                            |
| Kod aktywacyjny                                                                                                    |
|                                                                                                    |
| DODAJ                                                                                                    |
|                                                                                                    |
|                                                                                                    |

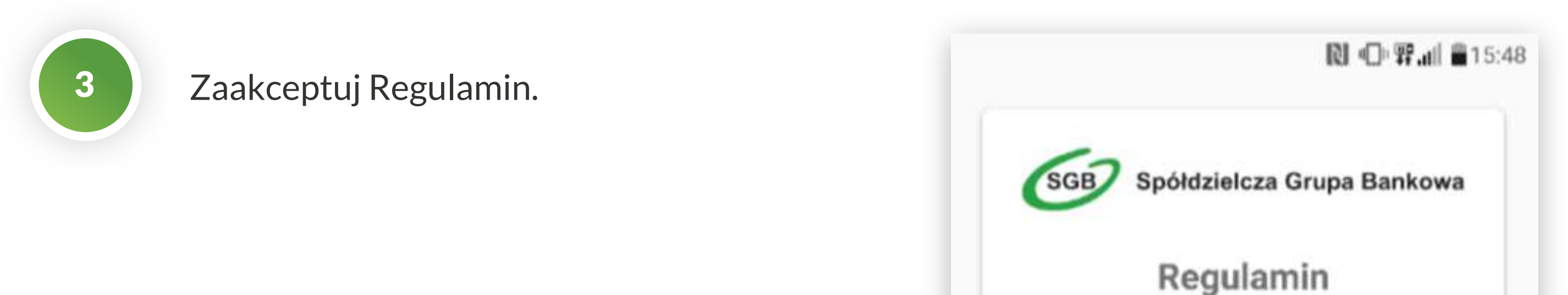

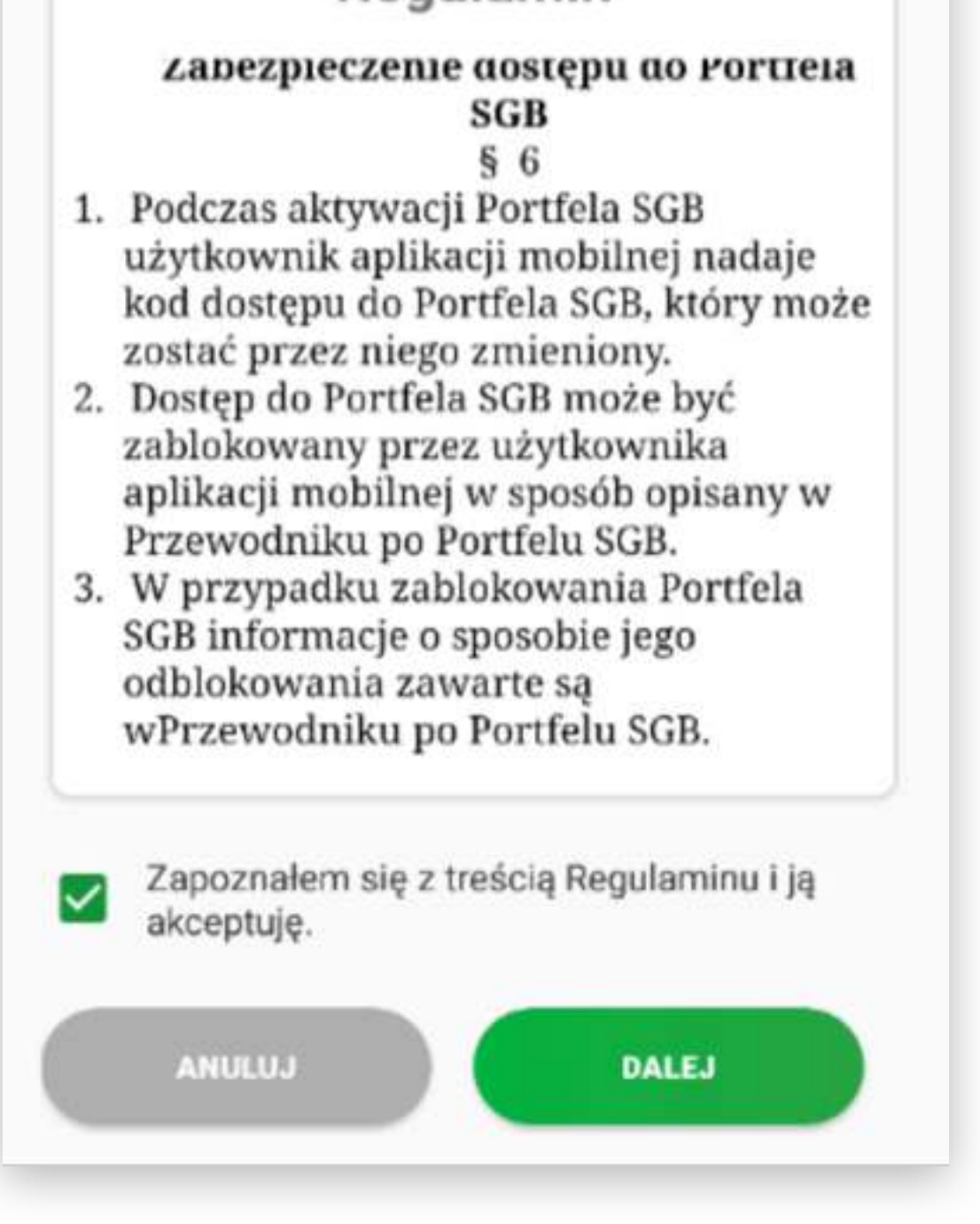

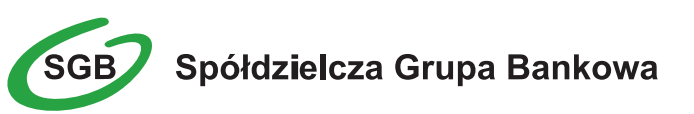

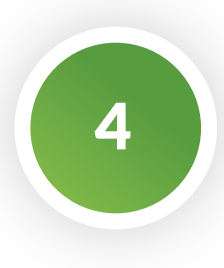

### Po akceptacji zasad, aplikacja poprosi o akceptację umowy licencyjnej.

|                                                                                                    |                                                                                                    |                                                                                                    |                                                                                                    |                                                                                                    | n∰ all ∎                                                                                                    | 16:                                                                                          |
|----------------------------------------------------------------------------------------------------|----------------------------------------------------------------------------------------------------|----------------------------------------------------------------------------------------------------|----------------------------------------------------------------------------------------------------|----------------------------------------------------------------------------------------------------|----------------------------------------------------------------------------------------------------|----------------------------------------------------------------------------------------------|
|                                                                                                    | SGB S                                                                                                    | Spółdzie                                                                                                    | lcza G                                                                                                    | rupa Ba                                                                                                    | ankowa                                                                                                    | 1                                                                                            |
|                                                                                                    | Um                                                                                                    | owa l                                                                                                    | _icer                                                                                                    | ncyjna                                                                                                    | a                                                                                                    |                                                                                              |
| Integ<br>Opro<br>doko<br>Bani<br>jest<br>Rott<br>do l<br>zakr<br>jej µ<br>bezµ<br>włas<br>War<br>akty<br>są<br>www<br>pobl | gralną częs<br>ogramowanie tr<br>ku. Właścick<br>spółka Be<br>rerdamie, Ho<br>korzystania<br>resie aktywa<br>omocą tra<br>ołatnej Lice<br>ściciela prav<br>unki Licenc<br>wacji Karty<br>również d<br>w.sgb.pl sk<br>rane i przeci | scią Aplii<br>ie mWa<br>ansakcji<br>ielem pra<br>il Identif<br>olandia. U<br>z powyż<br>acji Karty<br>nsakcji n<br>ncji udzi<br>v, czyli sp<br>incji udzi<br>v, czyli sp<br>incji udzi<br>nobilnej,<br>lostępne<br>ąd mogi<br>howywan | kacji m<br>illet S<br>za pom<br>w do te<br>ication<br>Jżytkow<br>szego<br>mobiln<br>a pods<br>elonej<br>oółkę Be<br>otrzym<br>zostały<br>na s<br>ą być<br>e na do | obilnej<br>DK um<br>locą Kar<br>go oprog<br>B.V. z<br>vnik uzys<br>oprogran<br>ej i doko<br>tawie ni<br>bezpośre<br>tawie ni<br>bezpośre<br>ell Identif<br>uje Klier<br>v określo<br>tronie ii<br>w każd<br>wolnym i | Banku j<br>ożliwiaj<br>ty mobi<br>iramowa<br>siedzibą<br>kuje pra<br>nowania<br>nywania<br>ewyłącz<br>dnio pr<br>fication l<br>ne poniz<br>nterneto<br>ym cza<br>nośniku. | iest<br>ące<br>lnej<br>ania<br>wo<br>za<br>wo<br>zez<br>B.V.<br>wili<br>żej i<br>wej<br>asie |
|                                                                                                    | Zapoznałe<br>ją akceptu                                                                                                    | ım się z t<br>ję.                                                                                                    | reścią                                                                                                    | Umowy                                                                                                    | Licency                                                                                                    | jnej i                                                                                       |
|                                                                                                    | ANULUJ                                                                                                    |                                                                                                    |                                                                                                    |                                                                                                    |                                                                                                    |                                                                                              |
|                                                                                                    |                                                                                                    |                                                                                                    |                                                                                                    |                                                                                                    |                                                                                                    |                                                                                              |

🔃 🕕 驛 📶 🔒 15:49

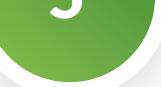

Po udanej aktywacji, należy nadać kod

dostępu do aplikacji Portfel SGB.

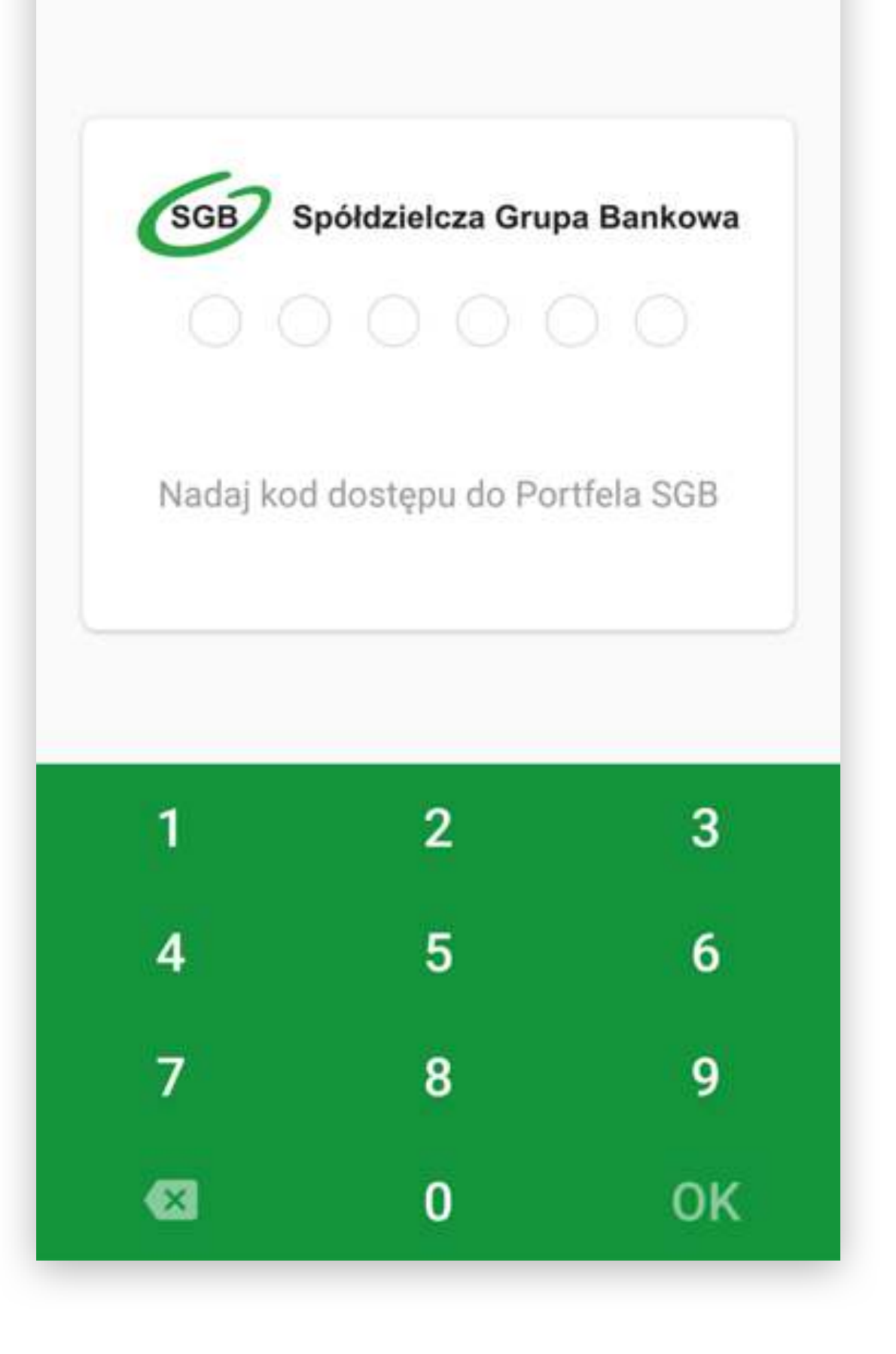

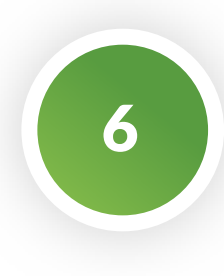

Po nadaniu kodu dostępu do aplikacji Portfel SGB Twoja karta jest widoczna w aplikacji.

Możesz ustawić ją jako domyślną do płatności.

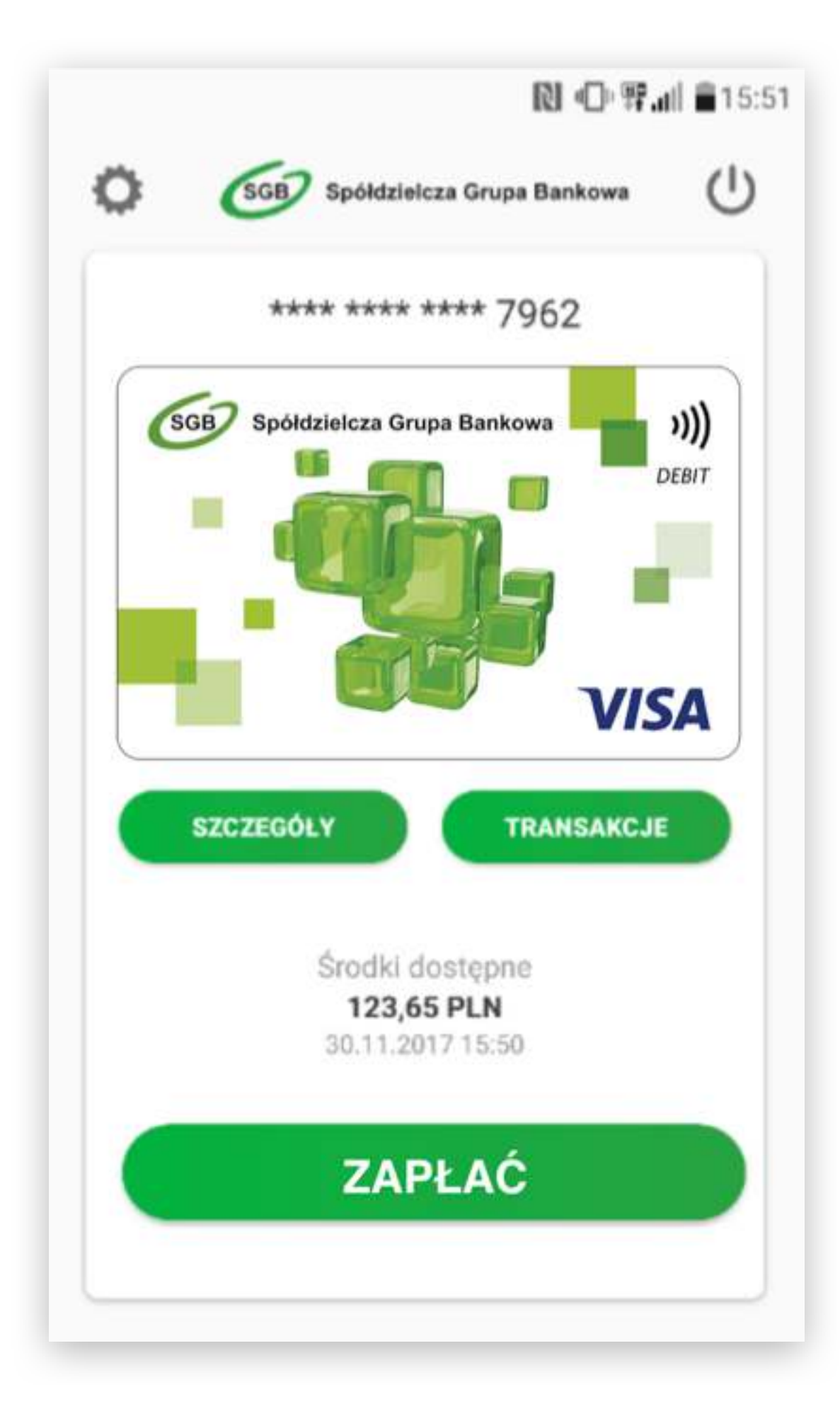

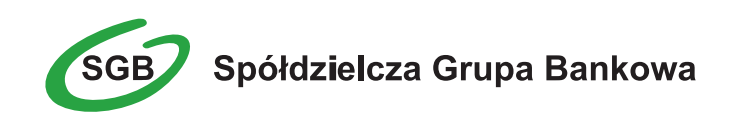

# V. Dodawanie nowych kart do Portfela SGB | System Android

Proces dodawania kolejnych kart do Portfela SGB jest tożsamy z procesem aktywacji aplikacji, opisanym w Rozdziałach III i IV powyżej. Przy dodawaniu kolejnej karty do aplikacji nie ma jedynie konieczności nadawania nowego kodu dostępu. Ponadto należy pamiętać, że do aplikacji można dodać wyłącznie jedną kartę mobilną Visa HCE.

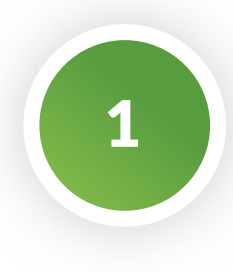

Aby dodać kolejną kartę do Portfela SGB, wybierz "Ustawienia", a następnie "Dodaj nową kartę" i wybierz jaką kartę chcesz dodać do Twojego Portfela. Następnie postępuj zgodnie z krokami opisanymi odpowiednio w rozdziale 3 i 4.

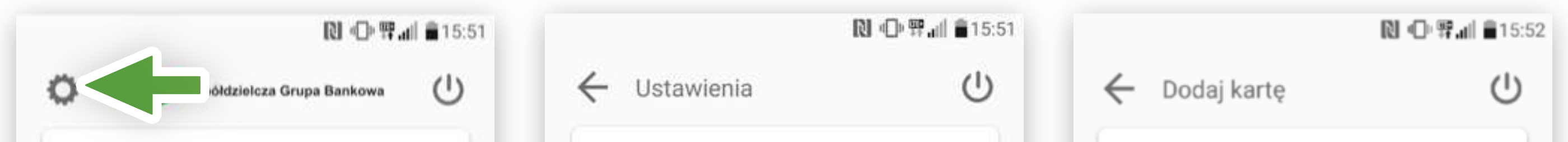

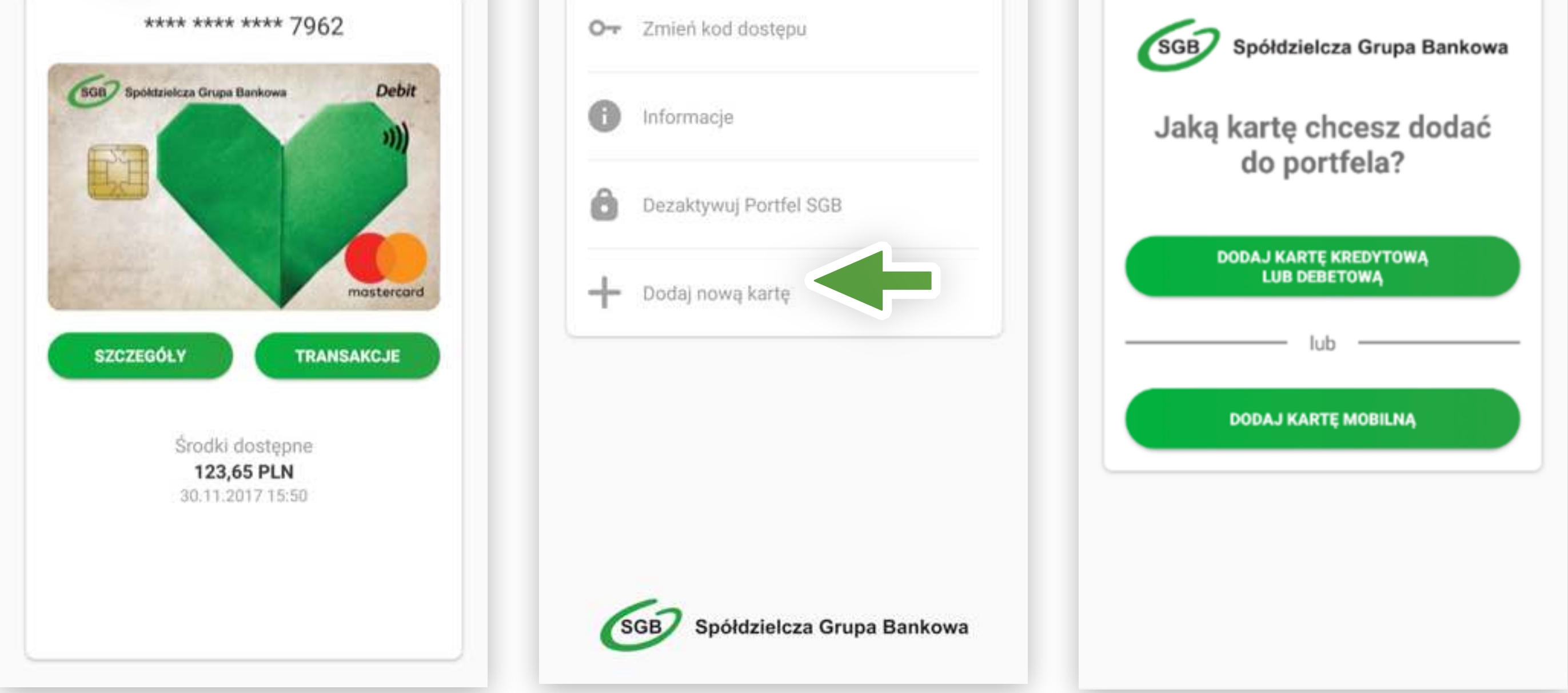

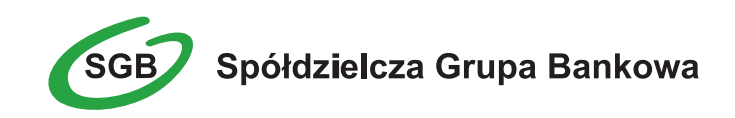

# VI. Logowanie biometryczne | System Android

Logowanie biometryczne stanowi łatwą w użyciu i bezpieczną metodę zabezpieczenia dostępu do aplikacji. Aby skonfigurować logowanie do aplikacji odciskiem palca po raz pierwszy, postępuj zgodnie z przedstawioną poniżej instrukcją.

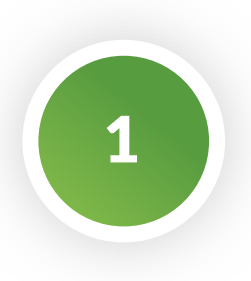

Wejdź do ustawień aplikacji.

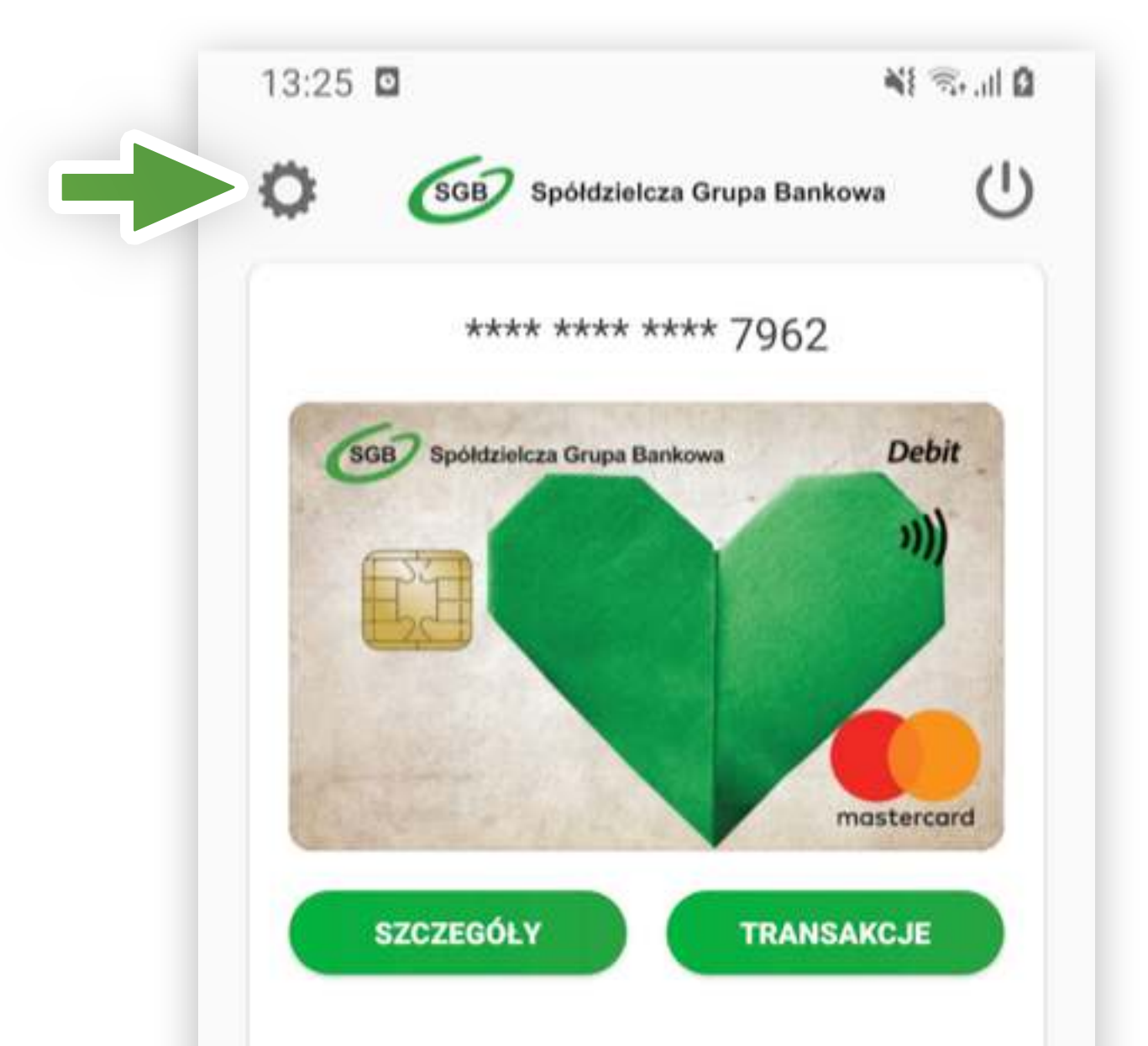

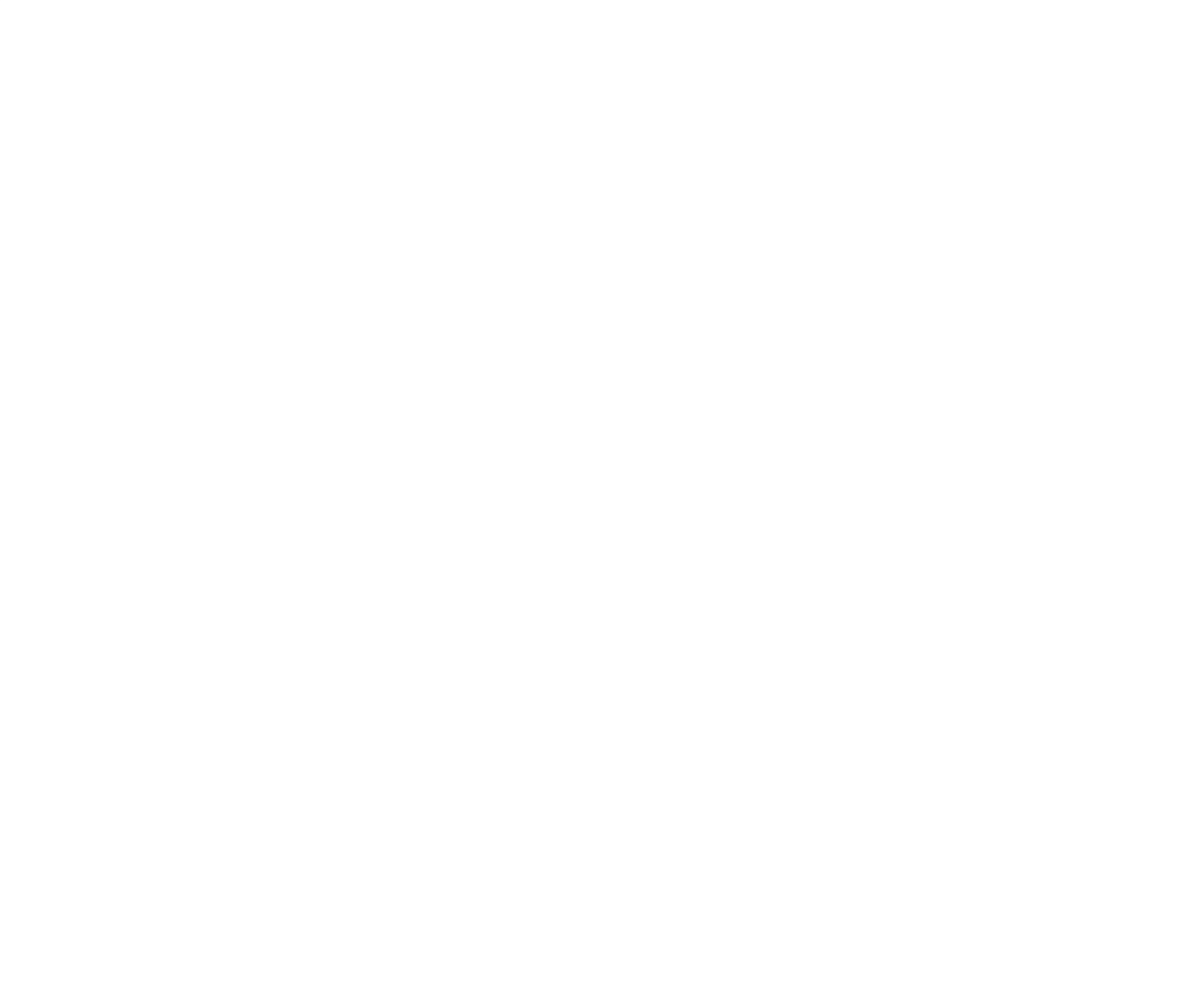

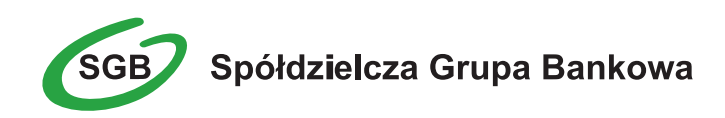

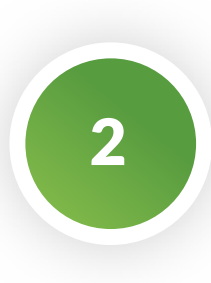

### Wybierz "Logowanie odciskiem palca".

|   | Ustawienia                | Ċ |
|---|---------------------------|---|
| 0 | Zmień kod dostępu         |   |
|   | Logowanie odciskiem palca |   |
| 0 | Informacje                |   |
| ô | Dezaktywuj Portfel SGB    |   |
| + | Dodaj nową kartę          |   |

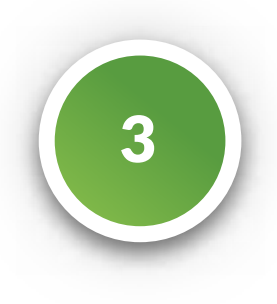

Wprowadz swój kod dostępu aby umożliwić logowanie do aplikacji odciskiem palca.

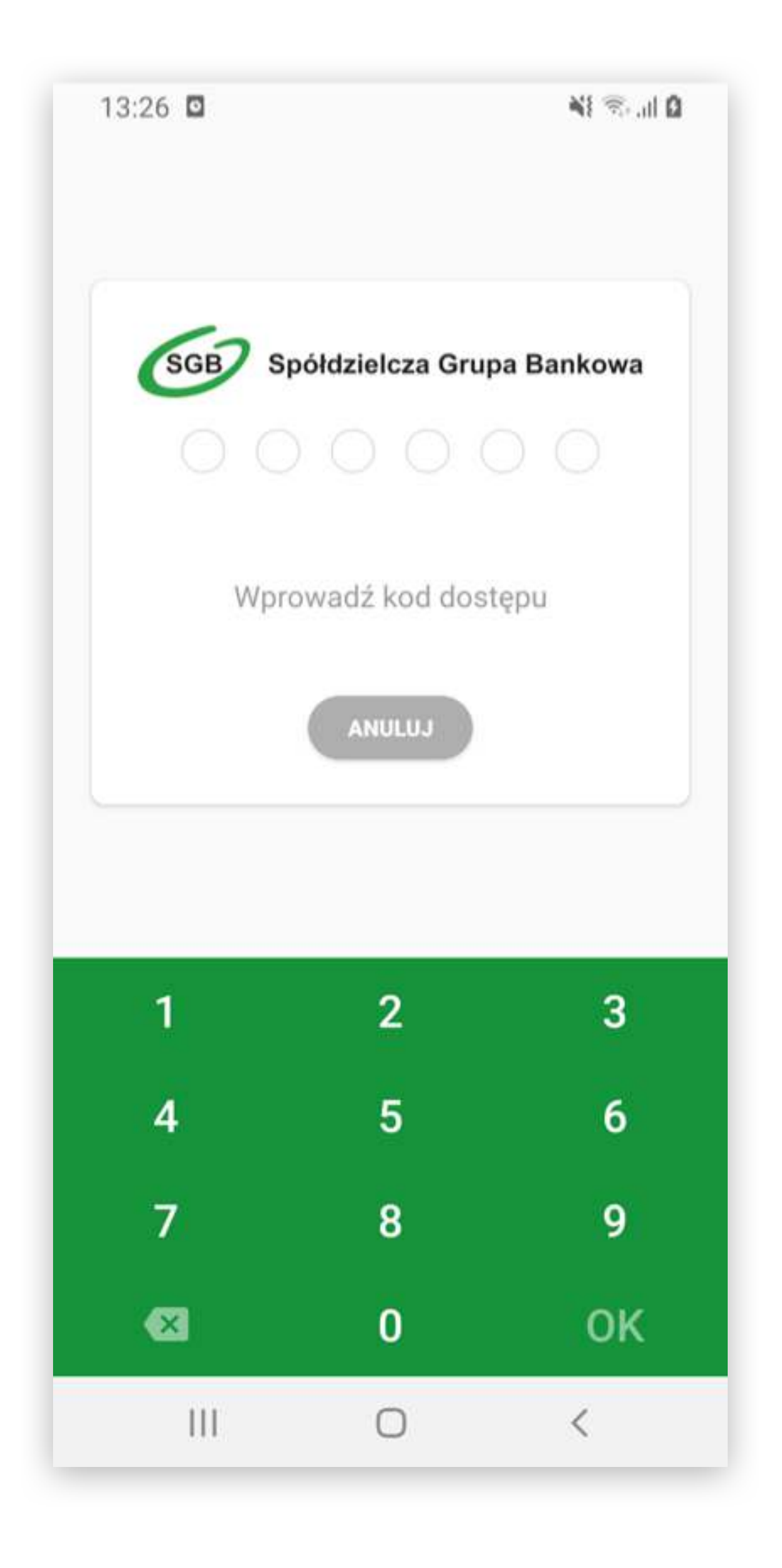

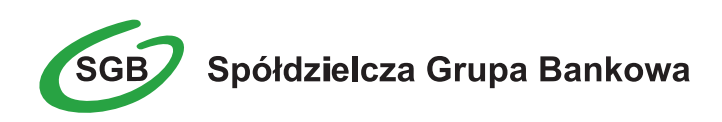

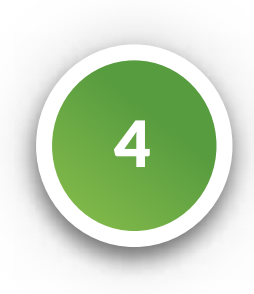

Pozwól na logowanie do aplikacji odciskiem palca, przełączając wskazany na grafice element.

5

Potwierdź logowanie odciskiem palca przykładając palec do czytnika.

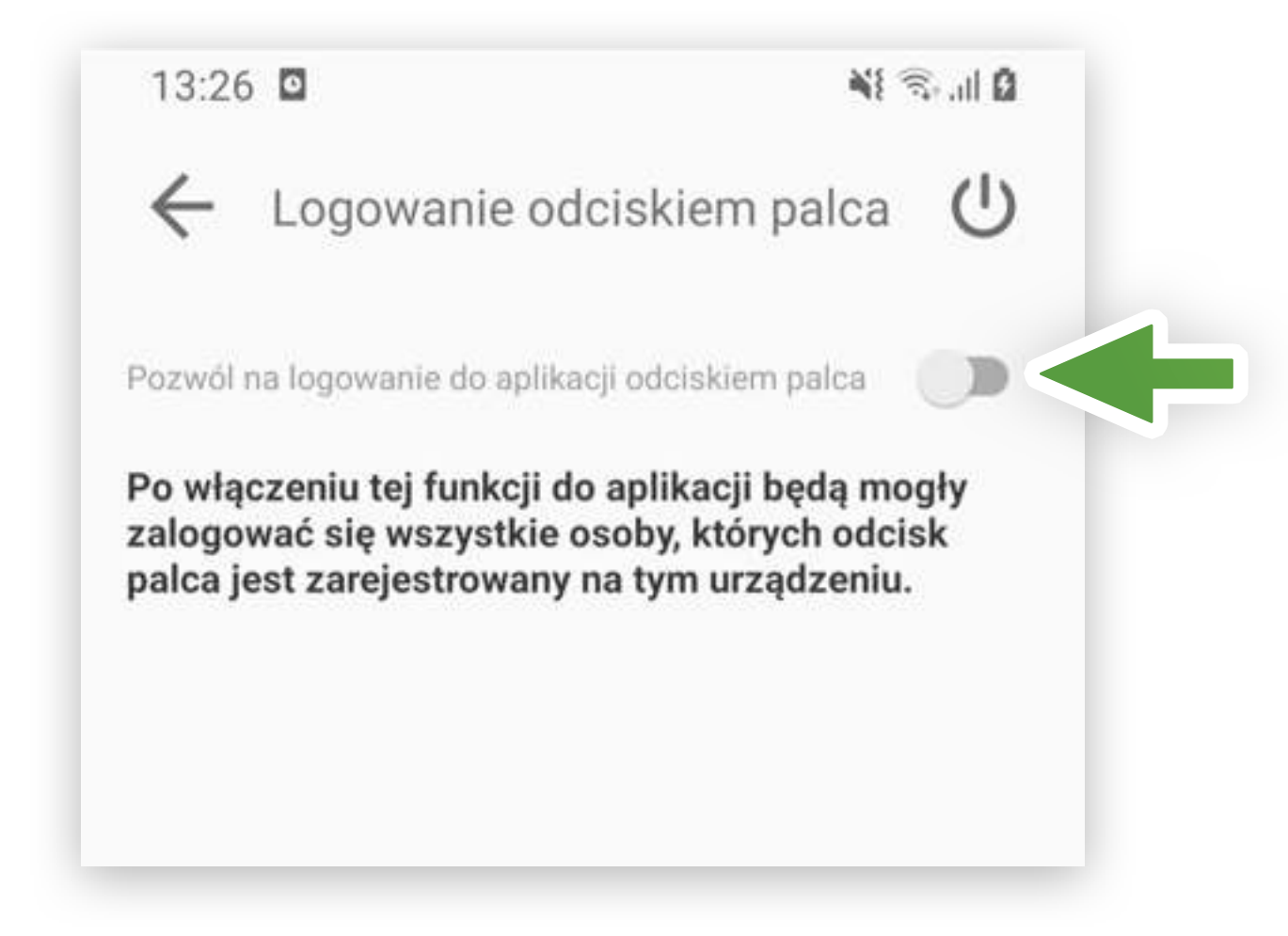

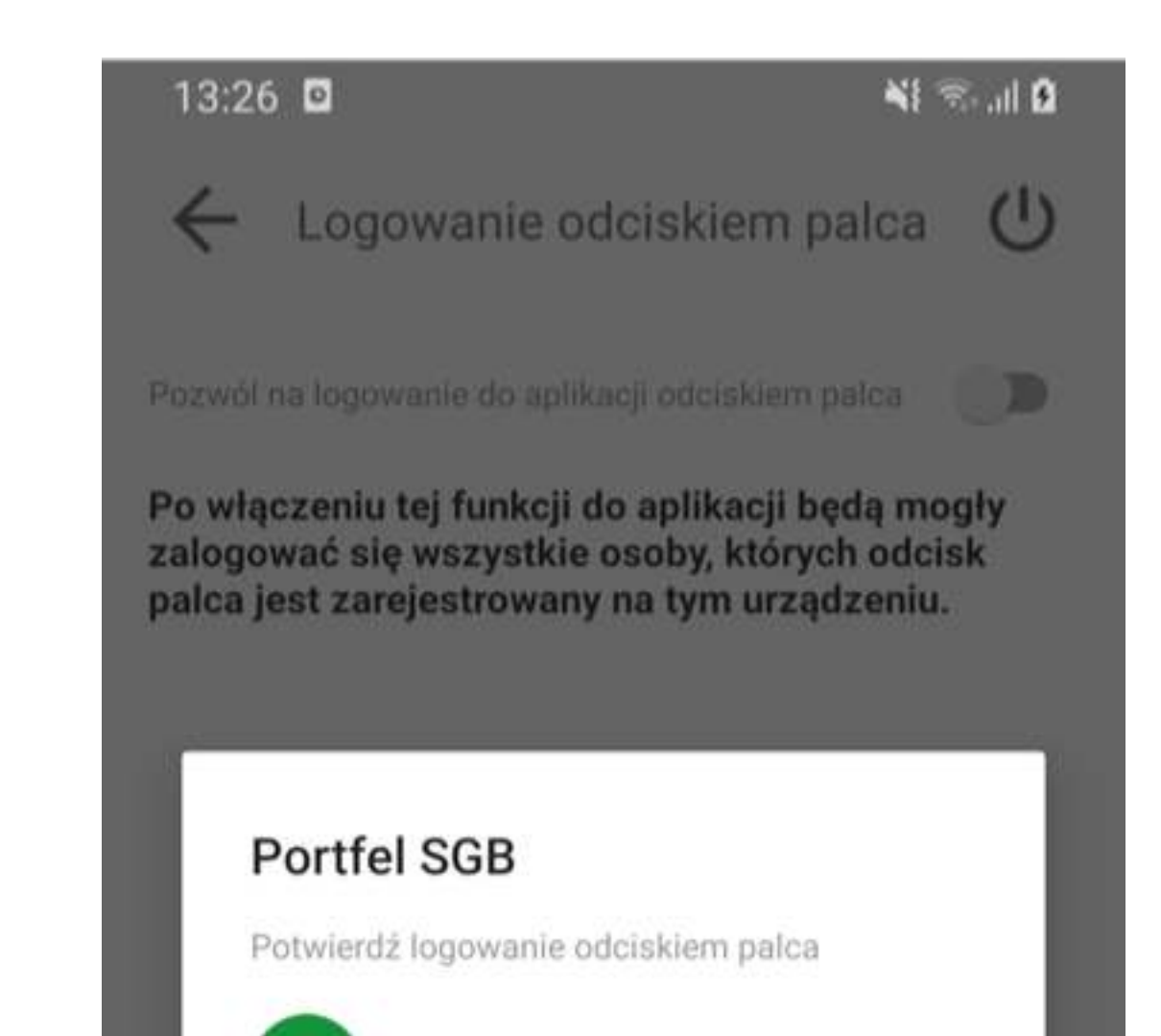

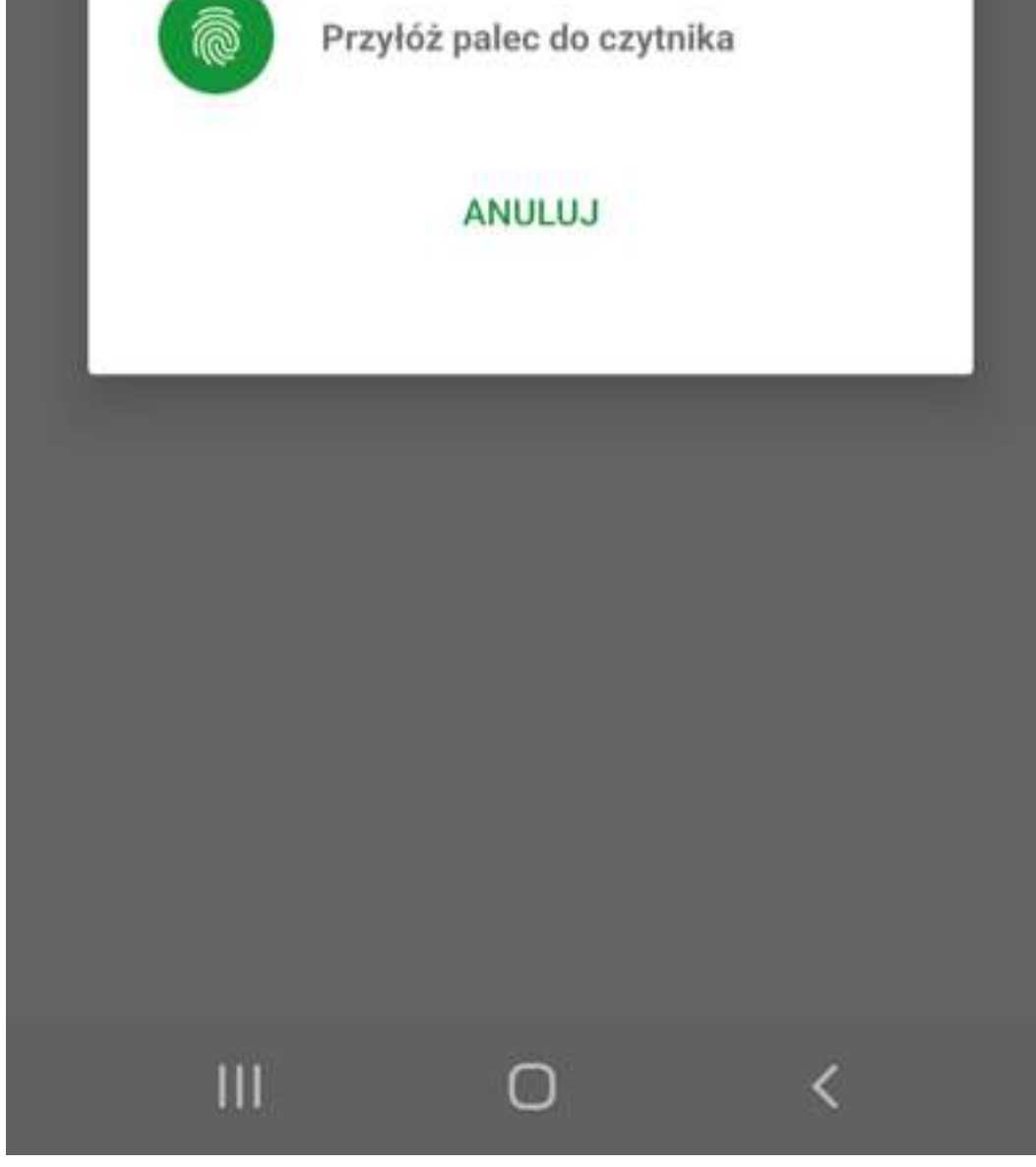

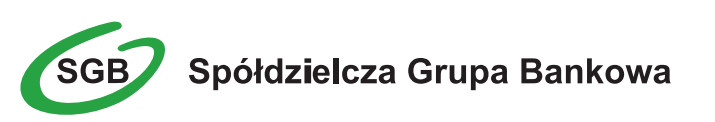

Przełącznik aktywny oznacza włączoną funkcję logowania biometrycznego. Możesz ją w dowolnym momencie wyłączyć. Zmiana spowoduje przełączenie do stanu nieaktywnego (przedstawionego w punkcie 4).

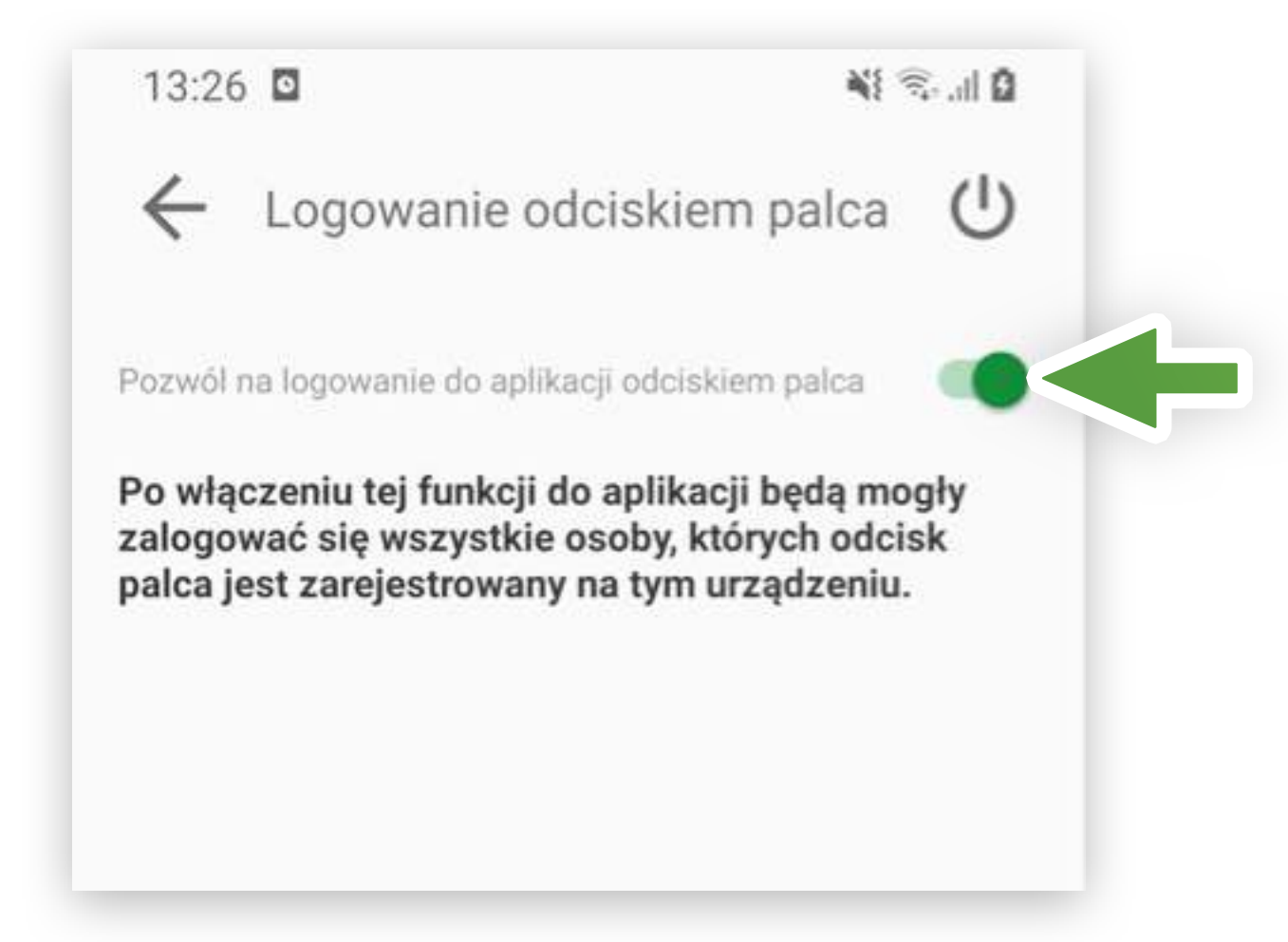

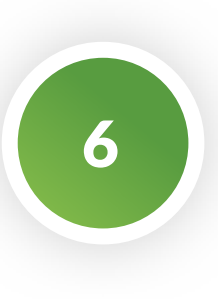

Gotowe. Możesz teraz wygodnie logować się do aplikacji odciskiem palca lub tradycyjnie, podając Twój kod PIN.

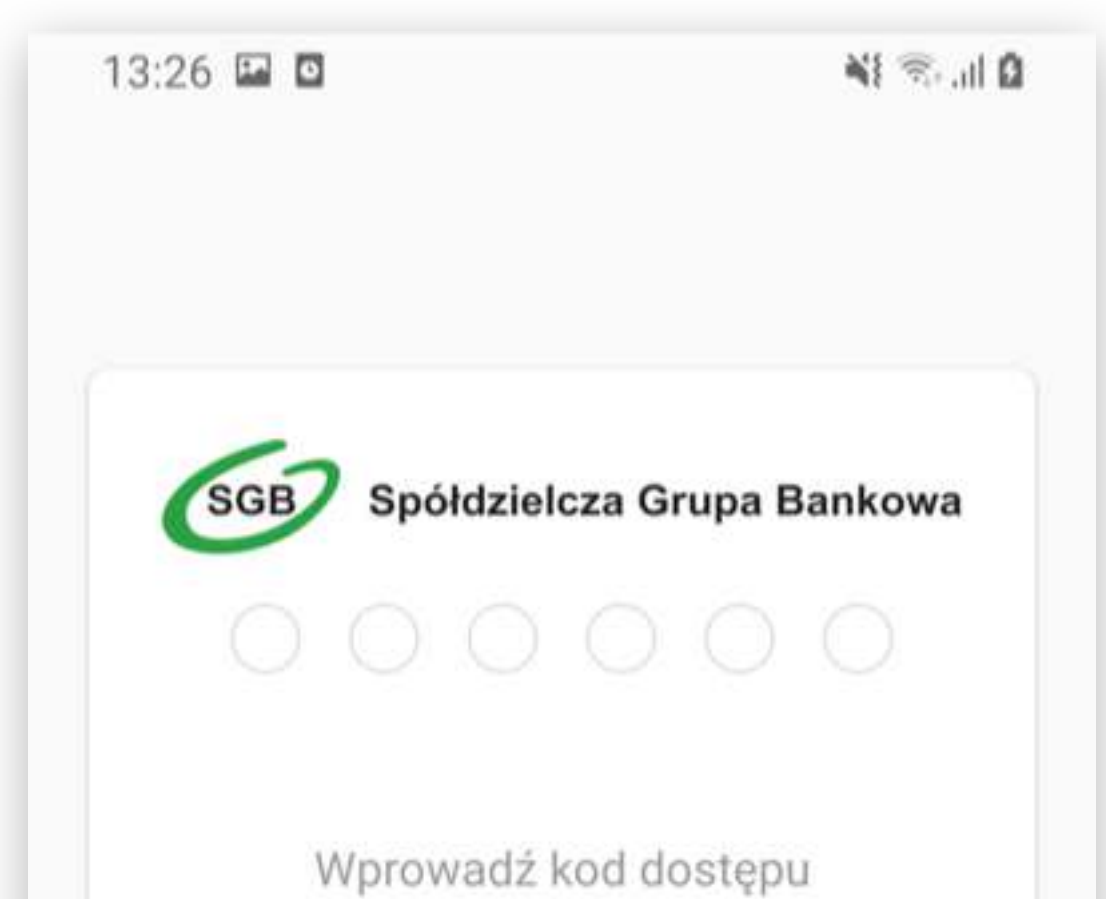

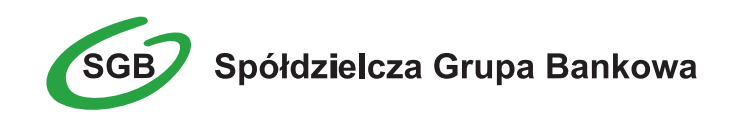

# VII. Placówki i bankomaty | System Android

Dzięki tej funkcji będziesz w stanie znaleźć informacje na temet placówek, bankomatów oraz punktów programu rabatowego SGB-Bank S.A. Wybrane punkty zobaczysz bezpośrednio na mapie. Dzięki dodatkowym informacjom uzyskasz wiedzę na temat dokładnej lokalizacji, godzin otwarcia i nawigacji.

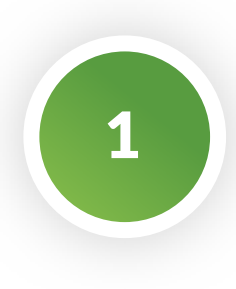

Wejdź do ustawień aplikacji. Placówki i bankomaty znajdziesz na liście dostępnych sekcji.

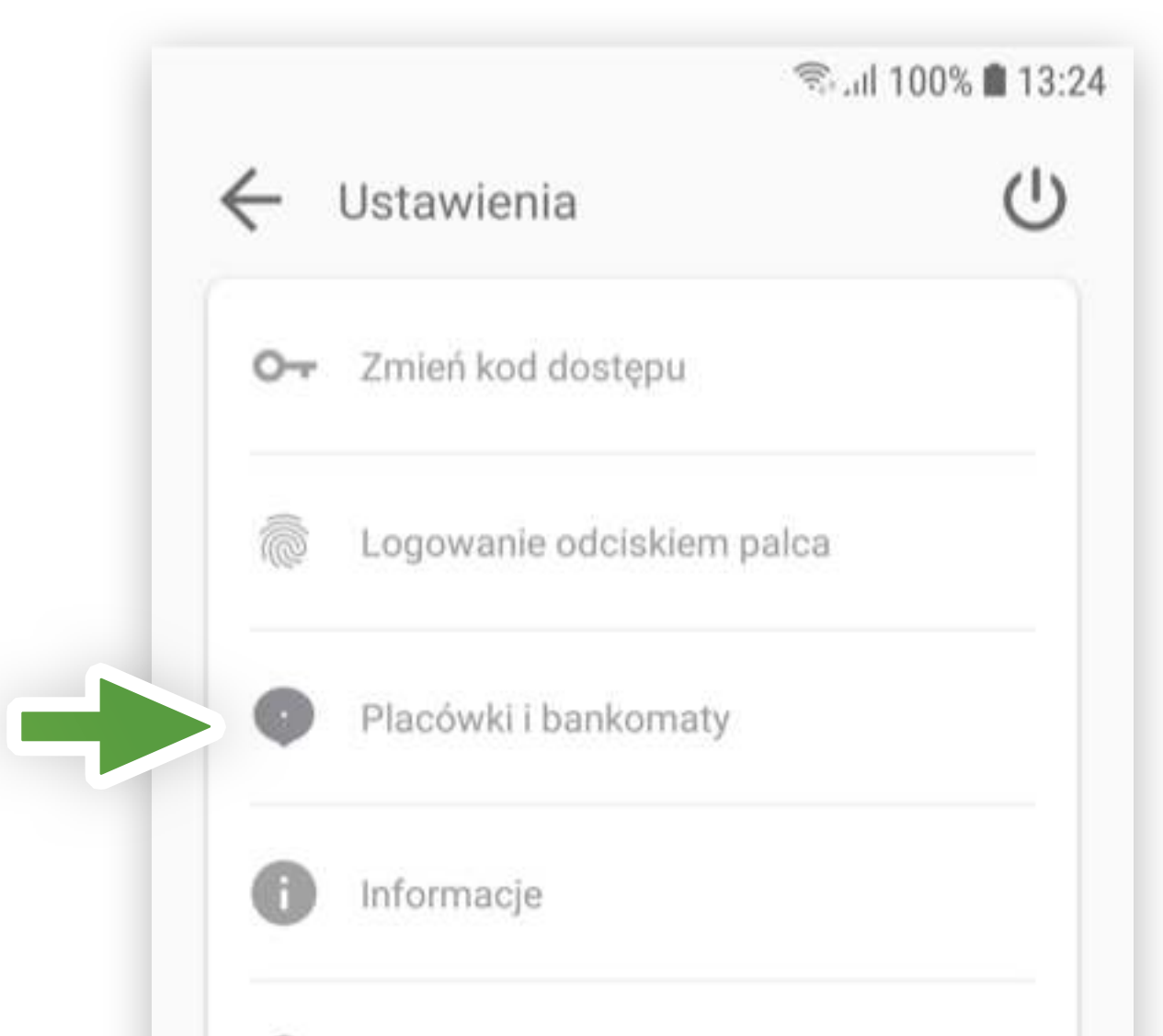

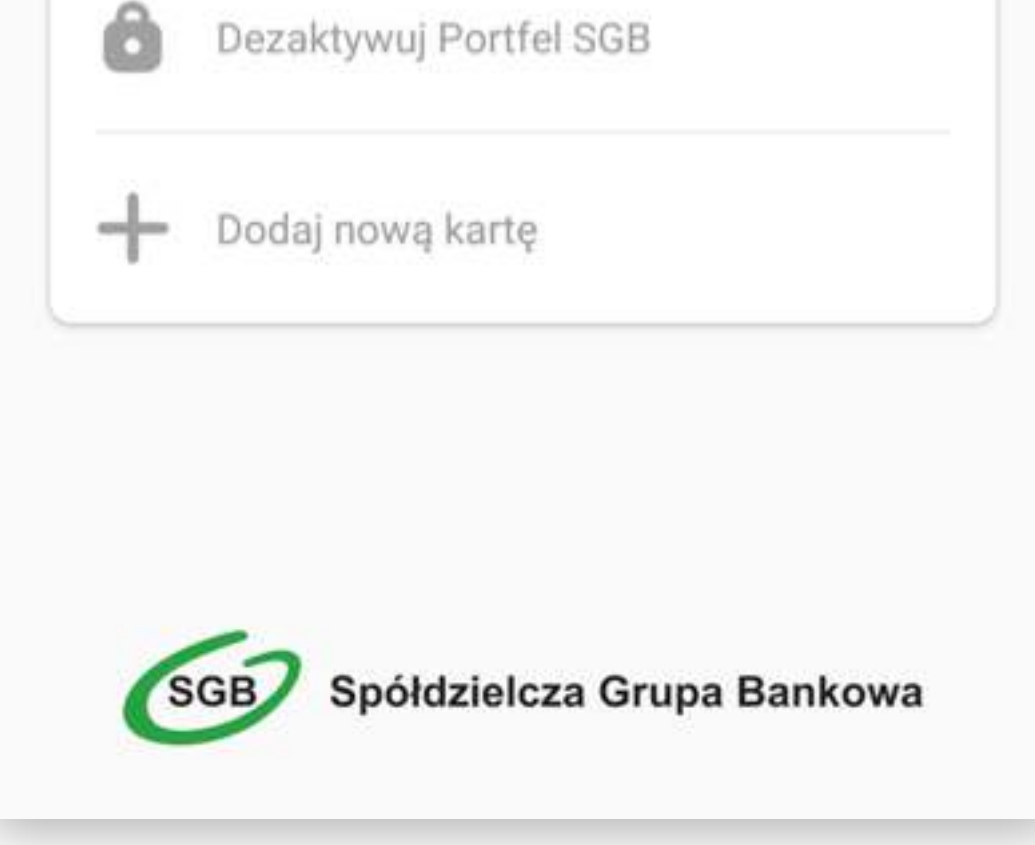

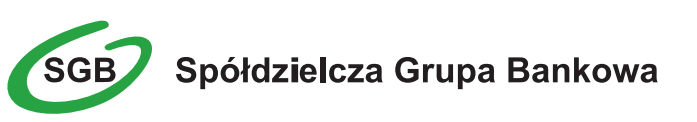

Aby wskazać Ci na mapie placówki/bankomaty będące najbliżej Ciebie, musimy wiedzieć, gdzie się znajdujesz. Zezwól aplikacji na dostęp do informacji o lokalizacji Twojego urządzenia. Jeśli kiedyś zmienisz zdanie - możesz tę opcję wyłączyć w ustawieniach systemowych.

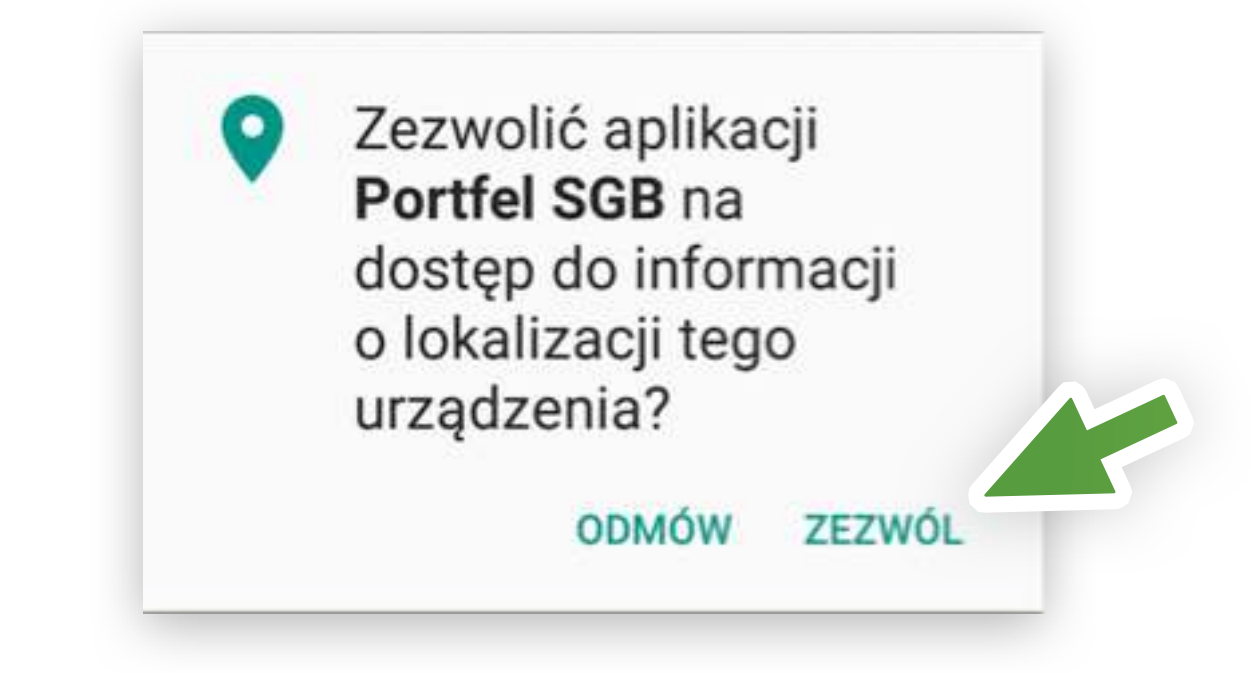

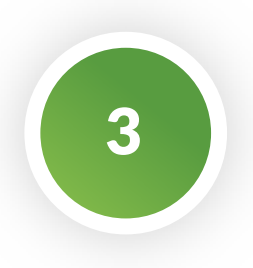

Elementy nawigacyjne na mapie

Wyszukiwarka

, , , , , , ,

Q

Wpisz i zatwierdź czego szukasz, może to być np. nazwa miejscowości. Na mapie zobaczysz wyniki.

| 5-A    | 🖘 .iil 99% 🛢 13:26 |  |  |
|--------|--------------------|--|--|
|        |                    |  |  |
|        | Q                  |  |  |
| 1. 1.5 | 1 1 1 1            |  |  |

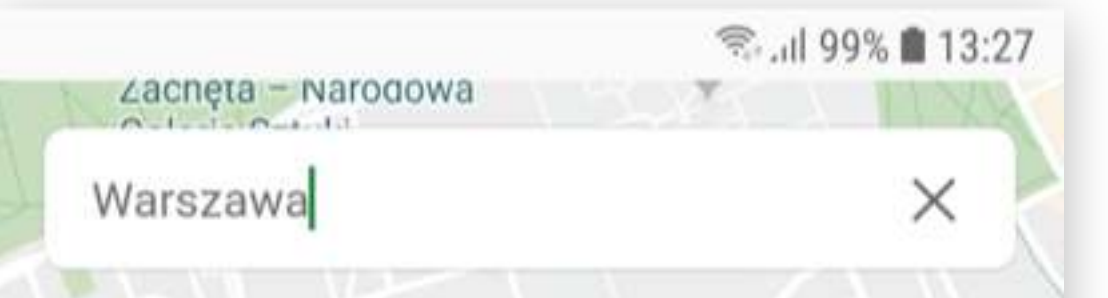

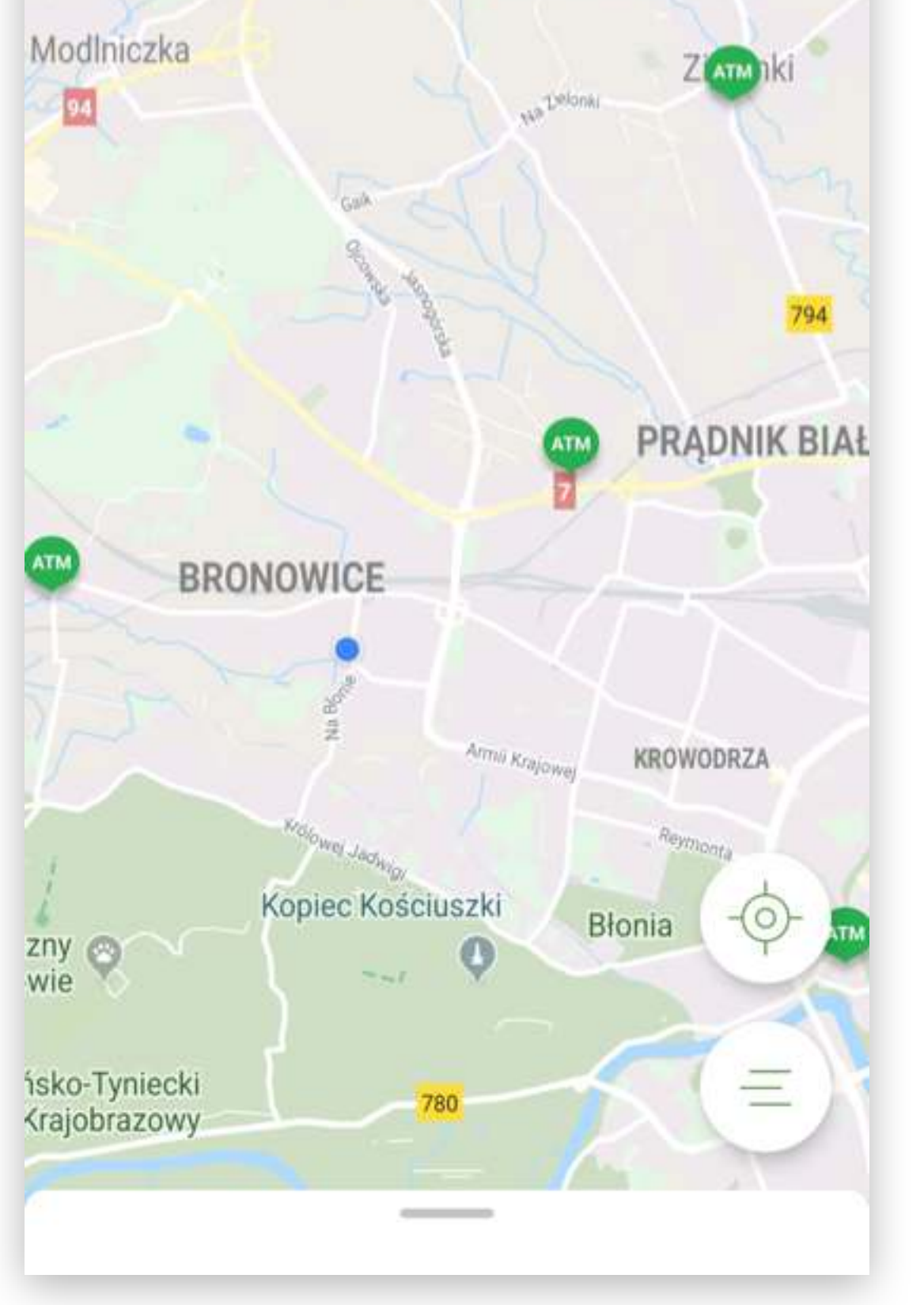

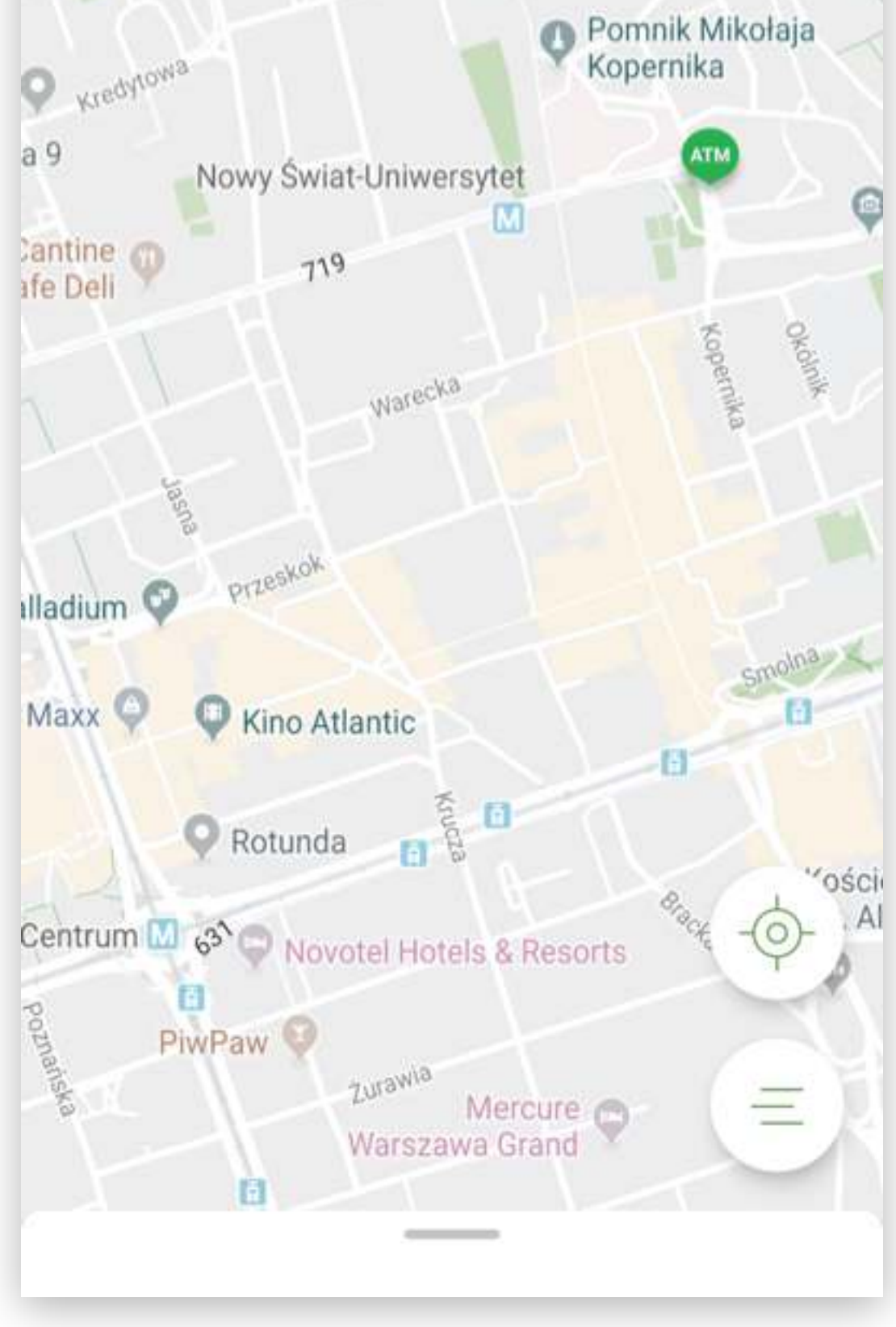

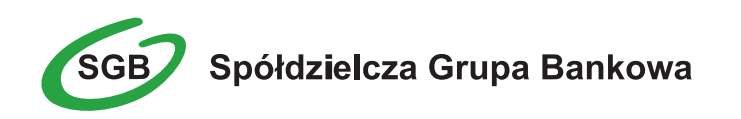

#### Pokaż blisko mnie

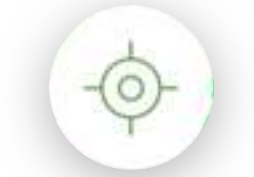

Po wybraniu tej opcji zobaczysz swoją lokalizację zaznaczoną w formie niebieskiego punktu na

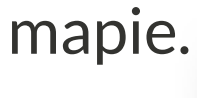

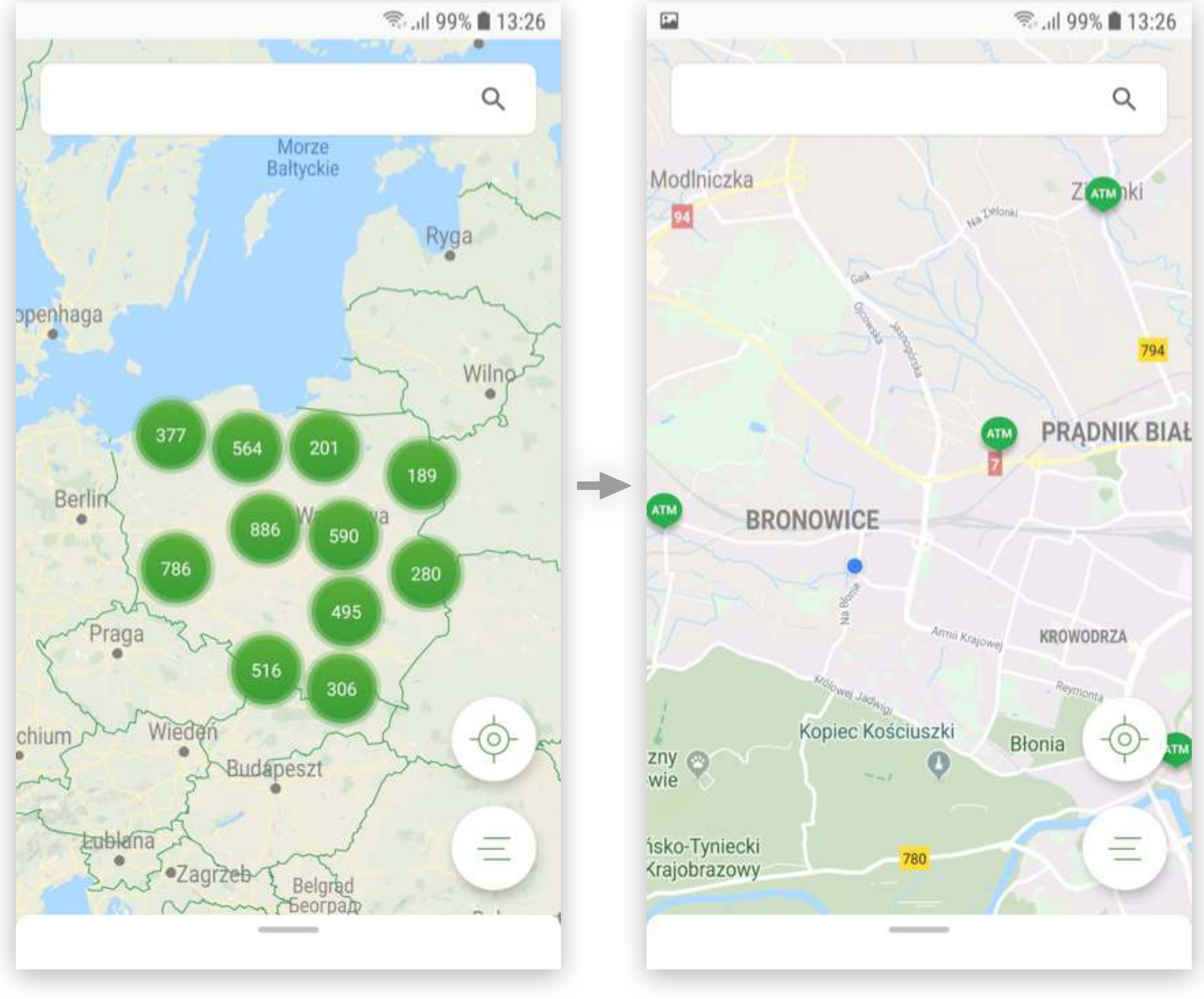

### Filtruj wyniki

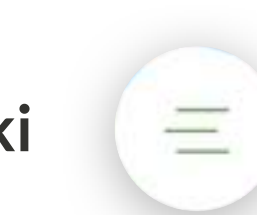

Umożliwia filtrowanie wyników na mapie. Możesz włączać (kolor zielony) lub wyłączać (kolor szary) kategorie i w ten sposób wybrać, czy chcesz zobaczyć bankomaty, placówki lub punkty programu

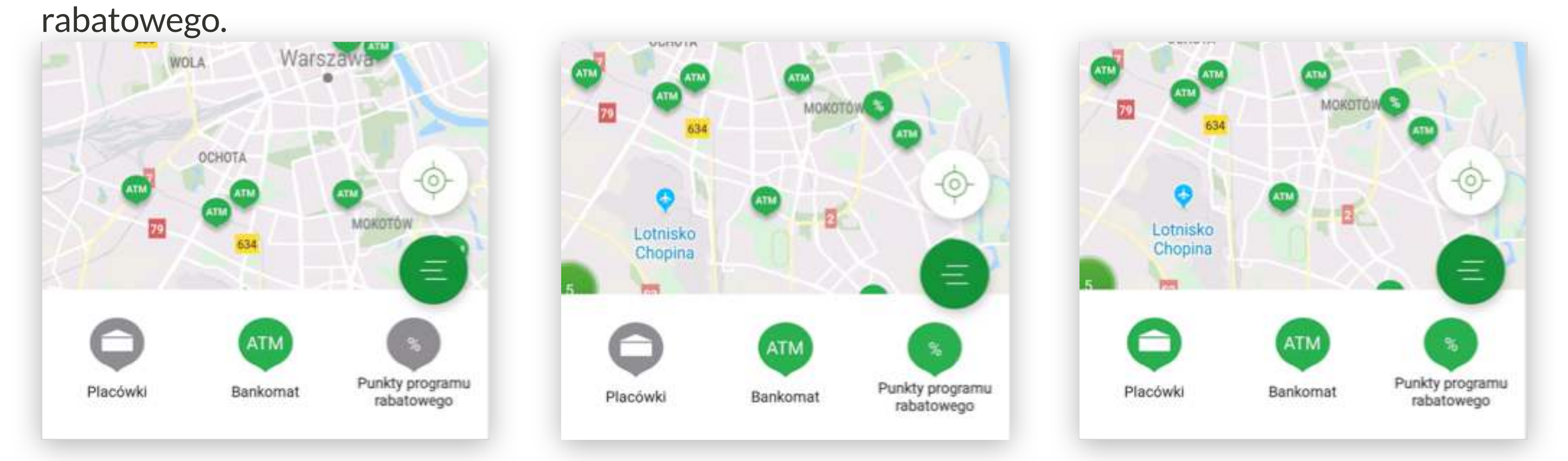

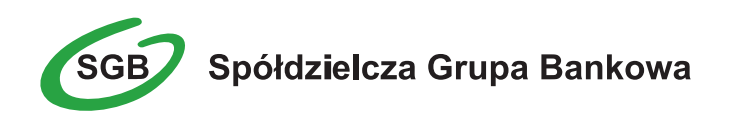

#### Szczegóły lokalizacji

Po wybraniu punktu na mapie zobaczysz jego szczegóły zawierające przydatne informacje i przycisk umożliwiający rozpoczęcie nawigacji pod wskazany adres.

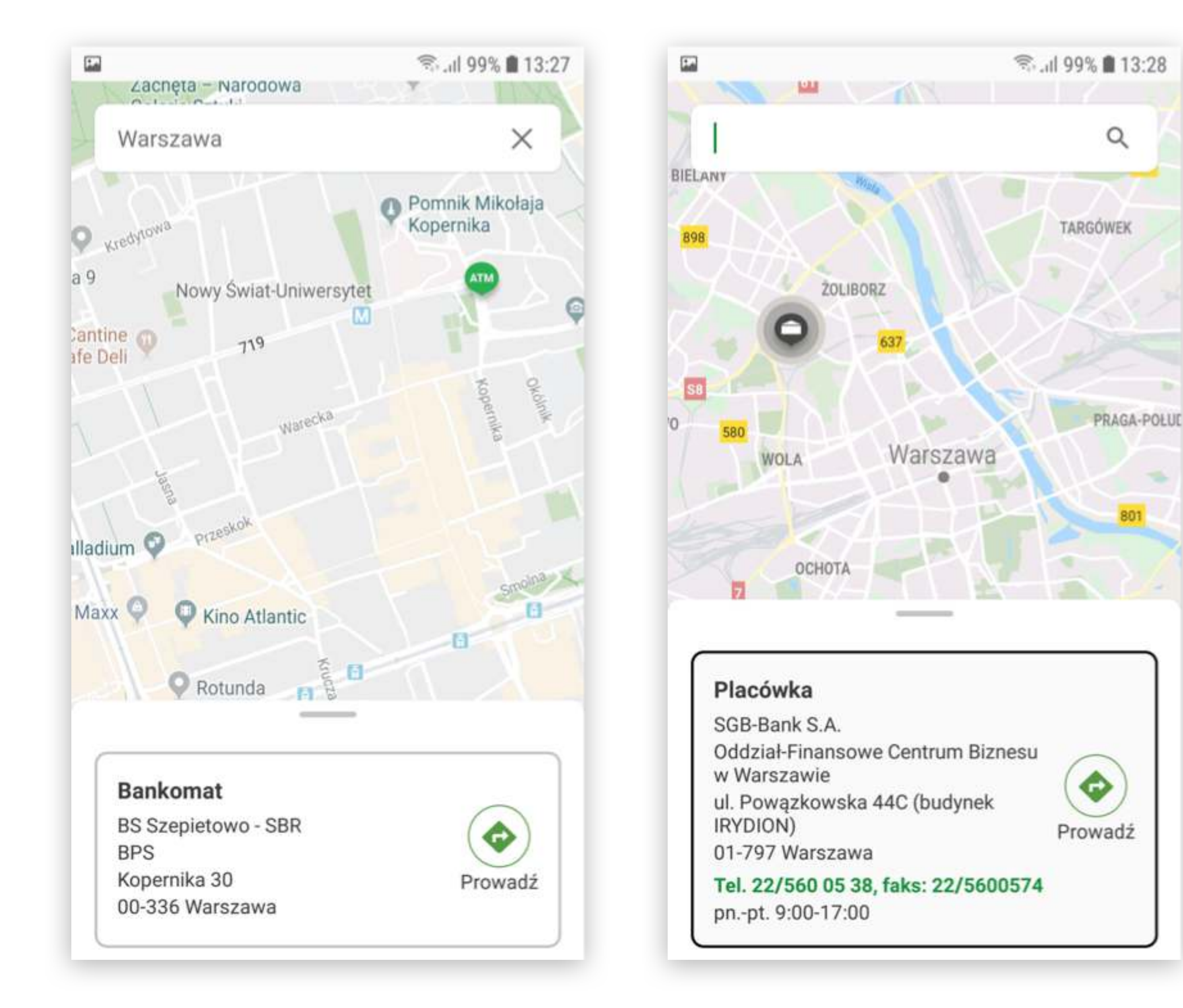

#### Klastrowanie wyników

Okręgi widoczne na mapie grupują punkty. Każda z liczb wskazuje ilość lokalizacji dostępnych na danym obszarze. W celu zobaczenia szczegółów, powiększ obszar mapy.

![](_page_22_Figure_7.jpeg)

![](_page_23_Picture_0.jpeg)

# VIII. Korzystanie z Portfela SGB – opis pozostałych funkcji | System Android

![](_page_23_Picture_3.jpeg)

Logowanie do aplikacji – należy wpisać nadany przez siebie kod dostępu.

![](_page_23_Picture_5.jpeg)

![](_page_23_Picture_6.jpeg)

![](_page_23_Picture_7.jpeg)

Po zalogowaniu do aplikacji, na pierwszym ekranie zobaczysz dodaną przez siebie kartę. Przewijając w prawo, ujrzysz kolejne karty. W zależności od konfiguracji danej karty płatniczej w Banku, może ona być widoczna w aplikacji w dwojaki sposób: może być widoczny wizerunek Twojej karty lub zielony wzór karty SGB. Aplikacja wyświetli również dodatkowo status Twojej karty (zastrzeżona, zablokowana, nieaktywna).

![](_page_24_Picture_0.jpeg)

![](_page_24_Picture_2.jpeg)

![](_page_24_Picture_3.jpeg)

![](_page_24_Picture_4.jpeg)

![](_page_24_Picture_5.jpeg)

![](_page_25_Picture_0.jpeg)

5

Szczegóły karty – aby zobaczyć szczegóły danej karty, wybierz opcję szczegóły "SZCZEGÓŁY".

W zależności od rodzaju karty prezentowany jest różny zakres informacji.

| 🔞 🗇 ಭா.北 🔒 15:51                                         | 🕅 🕕 😤 📶 🖀 22:40                                          | 🔃 🕞 😤 📶 🛢 22:42                                                       |
|----------------------------------------------------------|----------------------------------------------------------|-----------------------------------------------------------------------|
| SGB Spółdzielcza Grupa Bankowa                           | ← **** **** 7962 Ů                                       | ← **** **** 1227 ()                                                   |
| **** **** 7962                                           | SZCZEGÓŁY TRANSAKCJE                                     | SZCZEGÓŁY TRANSAKCJE                                                  |
| 508) Spółdzieścza Grupa Bankowa Debit<br>1)))            | Numer karty<br>**** **** 7962<br>KARTA DEBETOWA          | Numer karty<br>**** **** 1227<br>KARTA KREDYTOWA                      |
|                                                          | Šrodki dostępne<br><b>126,98 PLN</b><br>30.11.2017 22:40 | Šrodki dostępne<br>9 333,27 PLN<br>30.11.2017 22:41                   |
| mastercard                                               | Regulamin                                                | Limit kredytowy<br>9 999 999 999 999,99 PLN                           |
| SZCZEGOLY                                                | USUŃ KARTĘ                                               | Saldo zadłużenia<br>9 999 999 990 666,72 PLN                          |
| Srodki dostępne<br><b>123,65 PLN</b><br>30.11.2017 15:50 |                                                          | INFORMACJE Z OSTATNIEGO WYCIĄGU<br>Całkowita kwota spłaty<br>0,00 PLN |
|                                                          |                                                          | Minimalna kwota spłaty<br>0,00 PLN                                    |
|                                                          |                                                          | Numer rachunku do spłaty                                              |

Transakcje – aby zobaczyć historię transakcji dokonanych daną kartą należy wybrać

opcję "TRANSAKCJE". Prezentowana jest historia transakcji z ostatnich 30 dni.

![](_page_25_Picture_8.jpeg)

![](_page_26_Picture_0.jpeg)

![](_page_26_Picture_2.jpeg)

Aplikacja umożliwia również filtrowanie listy transakcji poprzez określenie zakresu czasowego, kwoty transakcji i/lub wpisanie nazwy sprzedawcy.

| <b>1</b> 21 • 🗇 • | 奈 📶 🖻 22:53 |                |                                                  |                 | <b>` all <u>छ</u> 22:</b> |
|-------------------|-------------|----------------|--------------------------------------------------|-----------------|---------------------------|
| ← Filtr           | Ċ           | ← ****         | * **** **** 7                                    | 7962            | Ċ                         |
| Zakres czasowy    |             | SZCZ           | EGÓŁY                                            | TRANSAKO        | JE                        |
| Od 31.10.20       | 017         | E Da           | ota <mark>0 - co</mark><br>ata <b>31.10.20</b> 1 | 17 - 30.11.2017 | ×                         |
| Do 30.11.20       | 017         | Miejs          | sce dowolne                                      |                 |                           |
| Kwota transakcji  |             |                |                                                  | 3               | ,50 PLN                   |
| Od                | _           | 28.11.2017 00: | :00:00                                           | zreali          | zowana                    |
| Do                | _           |                |                                                  |                 |                           |
| Nazwa sprzedawcy  |             |                |                                                  |                 |                           |
| Wpisz nazwę       |             |                |                                                  |                 |                           |
| <b>₹</b> FILTRUJ  |             |                |                                                  |                 |                           |

![](_page_27_Picture_0.jpeg)

![](_page_27_Picture_2.jpeg)

Kolejność kart – jeśli do aplikacji Portfel SGB jest dodana więcej niż jedna karta, masz możliwość ustawienia kolejności wyświetlania kart w aplikacji według własnych preferencji. Aby zmienić kolejność wyświetlania kart, wejdź w opcję Ustawienia, następnie "Kolejność kart", a następnie przytrzymaj wybraną kartę i przesuń ją w górę lub w dół.

| N () 4                 | 🖻 📶 📲 22:31 | №                                     |   |  |  |
|------------------------|-------------|---------------------------------------|---|--|--|
| Ustawienia             | Ċ           | ← Kolejność kart                      | Ċ |  |  |
| D- Zmień kod dostępu   |             | **** **** 7962<br>KARTA DEBETOWA      |   |  |  |
| i) Informacje          |             | **** **** **** 0.4.41                 |   |  |  |
| Dezaktywuj Portfel SGB |             | KARTA DEBETOWA                        | = |  |  |
| Kolejność kart         |             | **** **** **** 8900<br>KARTA DEBETOWA |   |  |  |
| 🗕 Dodaj nową kartę     |             |                                       |   |  |  |
|                        |             | **** **** 3134<br>KARTA DEBETOWA      |   |  |  |

![](_page_27_Picture_5.jpeg)

![](_page_28_Picture_0.jpeg)

Jeśli chcesz zmienić swój kod dostępu do aplikacji, wybierz Ustawienia, a następnie "Zmień kod dostępu". Aplikacja poprosi o wprowadzenie starego kodu, a następnie o nadanie nowego.

![](_page_28_Picture_4.jpeg)

![](_page_29_Picture_1.jpeg)

![](_page_29_Picture_2.jpeg)

Usuwanie karty z Portfela SGB – jeśli chcesz usunąć kartę z Portfela SGB, wejdź w szczegóły danej karty, wybierz opcję "USUŃ KARTĘ", a następnie potwierdź usunięcie swoim kodem dostępu.

|                |                                                    | 🔃 🕕 🗢 📶 🛎 22 |
|----------------|----------------------------------------------------|--------------|
| ← **** **      | *** **** 7962                                      | Ċ            |
| SZCZEGÓ        | LY                                                 | TRANSAKCJE   |
|                | Numer karty<br>**** **** **** 79<br>KARTA DEBETOWA | 62           |
| Środki dostępn | e                                                  |              |
| 126,98 PLN     |                                                    |              |
| 30.11.2017 22  | 40                                                 |              |
| Regulamin      |                                                    |              |
|                | USUŃ KARTĘ                                         |              |
|                |                                                    |              |
|                |                                                    |              |
|                |                                                    |              |
|                |                                                    |              |
|                |                                                    |              |
|                |                                                    |              |
|                |                                                    |              |
|                |                                                    |              |
|                |                                                    |              |

![](_page_29_Picture_7.jpeg)

Informacje – aby zobaczyć informacje na temat aplikacji Portfel SGB, wybierz Ustawienia, a następnie "Informacje".

![](_page_29_Picture_9.jpeg)

![](_page_30_Picture_0.jpeg)

![](_page_30_Picture_2.jpeg)

Dezaktywacja aplikacji – jeśli chcesz dezaktywować aplikację, wybierz "Ustawienia", a następnie "Dezaktywuj Portfel SGB".

#### Pamiętaj!

Wiąże się to z całkowitym usunięciem wszystkich kart dodanych do Portfela SGB.

![](_page_30_Picture_6.jpeg)

![](_page_30_Picture_7.jpeg)

![](_page_31_Picture_0.jpeg)

# IX. Pobranie aplikacji mobilnej Portfel SGB ze sklepu App Store | iOS

![](_page_31_Picture_3.jpeg)

Otwórz sklep App Store i w zaznaczonym miejscu

wpisz "Portfel SGB".

![](_page_31_Picture_6.jpeg)

![](_page_31_Picture_7.jpeg)

![](_page_31_Picture_8.jpeg)

Po odnalezieniu w sklepie aplikacji mobilnej Portfel SGB wybierz opcję "POBIERZ".

![](_page_31_Picture_10.jpeg)

![](_page_32_Picture_0.jpeg)

![](_page_32_Picture_1.jpeg)

Aplikacja została zainstalowana. Możesz ją otworzyć wybierając "OTWÓRZ" lub przez wybranie ikony aplikacji w menu telefonu.

![](_page_32_Picture_4.jpeg)

# X. Aktywacja aplikacji Portfel SGB poprzez dodanie do aplikacji tradycyjnej karty płatniczej – system iOS

![](_page_33_Picture_3.jpeg)

- Aktywacja Portfela SGB po jego instalacji, dokonywana jest samodzielnie przez klienta poprzez dodanie karty kredytowej lub debetowej.
- 2
- Wpisz lub zeskanuj nr karty oraz wprowadź pozostałe wymagane dane.

![](_page_33_Picture_7.jpeg)

![](_page_33_Picture_10.jpeg)

o akceptację "Warunków korzystania z Portfela SGB". Po obowiązkowym przeczytaniu Warunków, należy zaznaczyć opcję "Zapoznałem się z treścią....", a następnie wybrać opcję "DALEJ".

![](_page_33_Picture_12.jpeg)

![](_page_34_Picture_0.jpeg)

Na numer telefonu podany w Banku zostanie przekazany SMS z jednorazowym kodem aktywacyjnym, który należy wprowadzić do aplikacji. Jeżeli nie podałeś w Banku numeru telefonu kontaktowego, postępuj zgodnie z pkt. 5. Po poprawnym wprowadzeniu kodu aktywacyjnego, karta zostanie dodana do aplikacji.

![](_page_34_Picture_4.jpeg)

![](_page_34_Picture_5.jpeg)

![](_page_34_Picture_6.jpeg)

Jeśli nie podałeś w Banku numeru telefonu kontaktowego, numer ten jest nieaktualny lub SMS z kodem nie dotarł, skontaktuj się z infolinią. Pamiętaj aby w trakcie aktywacji Portfela SGB przez infolinię pozostawać cały czas zalogowanym do aplikacji.

![](_page_34_Picture_8.jpeg)

Pozostało na uwierzytelnienie: 9 minut

![](_page_35_Picture_0.jpeg)

![](_page_35_Picture_2.jpeg)

#### Po udanej aktywacji, należy nadać nowy kod dostępu do aplikacji Portfel SGB.

![](_page_35_Picture_4.jpeg)

![](_page_35_Picture_5.jpeg)

![](_page_35_Picture_6.jpeg)

Po nadaniu nowego kodu dostępu do aplikacji Portfel SGB Twoja karta jest widoczna w aplikacji.

| 0 | SGB Spól            | dzielcza Grupa Ba | nkowa 🕛    |
|---|---------------------|-------------------|------------|
|   | **** ***            | ** ****           | 7962       |
| 6 | 38) Społdzielcza Gr | upa Bankowa       | Debit      |
|   |                     |                   |            |
| C | and the second      |                   | mastercard |
|   | ZCZEGÓŁY            | TRA               | NSAKCJE    |
|   |                     | Saldo             |            |
|   | 24                  | 1,15 PLN          |            |
|   | 11.01               | 2018 14:09        |            |
|   |                     |                   |            |

# XI. Dodawanie nowych kart do Portfela SGB | System iOS

Proces dodawania kolejnych kart do Portfela SGB jest tożsamy z procesem aktywacji aplikacji, opisanym w rozdziałach VII i VIII. Przy dodawaniu kolejnej karty do aplikacji nie ma jedynie konieczności nadawania nowego kodu dostępu do aplikacji.

![](_page_36_Picture_4.jpeg)

Aktywacja Portfela SGB po jego instalacji, dokonywana jest samodzielnie przez klienta poprzez dodanie karty kredytowej lub debetowej.

![](_page_36_Picture_6.jpeg)

| lub -      |     |         |
|------------|-----|---------|
| SKANUJ KAR | RTE | 000 xxx |
|            |     |         |
|            |     |         |
|            |     |         |
|            |     |         |

![](_page_37_Picture_1.jpeg)

### XII. Logowanie biometryczne -Face ID oraz Touch ID | System iOS

Logowanie biometryczne stanowi łatwą w użyciu i bezpieczną metodę zabezpieczenia dostępu do aplikacji. Aby skonfigurować po raz pierwszy Apple Face ID lub Touch ID postępuj zgodnie z przedstawioną poniżej instrukcją.

![](_page_37_Picture_4.jpeg)

Wejdź do ustawień aplikacji.

![](_page_37_Picture_6.jpeg)

![](_page_38_Picture_0.jpeg)

![](_page_38_Picture_2.jpeg)

Wybierz "Logowanie przez Face ID / Touch ID"\*.

| 0 | Zmień kod dostępu      |  |
|---|------------------------|--|
| • | Logowanie przez FaceID |  |
| 0 | Informacje             |  |
| ô | Dezaktywuj             |  |
| = | Kolejność kart         |  |
| + | Dodaj nową kartę       |  |

![](_page_38_Picture_5.jpeg)

![](_page_38_Picture_6.jpeg)

Pozwól na logowanie do aplikacji przez Face ID / Touch ID przełączając wskazany na grafice element.

| 00:54<br>Szukaj              | 7                                                                                                    | all 🕈 🔳 |
|------------------------------|----------------------------------------------------------------------------------------------------|---------|
| <                            | Logowanie biometryczne                                                                                             | Ċ       |
| Pozwól<br>pomoc              | na logowanie do aplikacji przy<br>y FaceID.                                                                        | 0       |
| Po włąc<br>zalogo<br>zarejes | czeniu tej funkcji do aplikacji będą mogł<br>wać się wszystkie osoby, których twarze<br>trowane na tym urzadzeniu. | y<br>są |

\* Zwrot Face ID występować będzie w urządzeniach umożliwiających rozpoznawanie twarzy użytkownika (iPhone X i nowsze). Jeżeli Twoje urządzenie posiada czytnik lini papilarnych - widoczna będzie opcja Touch ID.

![](_page_39_Picture_0.jpeg)

![](_page_39_Picture_2.jpeg)

Wprowadz swój kod PIN aby umożliwić logowanie przez Face ID / Touch ID.

| 00:54 √<br>◀ Szukaj |                                           | . II 🗢 🗩   |
|---------------------|-------------------------------------------|------------|
| SGB S               | Spółdzielcza Gruj                         | oa Bankowa |
| O C<br>Wpi          | ) OOO<br>sz swój kod PIN<br>zalogować się | ) )<br>aby |
|                     |                                           |            |
|                     |                                           |            |
|                     |                                           |            |
| 1                   | 2                                         | 3          |
| 4                   | 5                                         | 6          |
| 7                   | 8                                         | 9          |

![](_page_39_Picture_5.jpeg)

Przełącznik aktywny oznacza włączoną funkcje logowania biometrycznego. Możesz ją w dowolnym momencie wyłączyć. Zmiana spowoduje przełączenie do stanu nieaktywnego (przedstawionego w punkcie 3).

![](_page_39_Picture_7.jpeg)

0

OK

X

\* Zwrot Face ID występuje w urządzeniach umożliwiających rozpoznawanie twarzy użytkownika (iPhone X i nowsze). Jeżeli Twoje urządzenie posiada czytnik lini papilarnych - dostępna będzie opcja Touch ID.

Przy kolejnej próbie logowania do aplikacji urządzenie zapyta czy chcesz używać Face ID / Touch ID dla aplikacji Portfel SGB. Wybierz OK.

![](_page_40_Picture_4.jpeg)

Gotowe. Możesz teraz wygodnie logować się do aplikacji przez Face ID / Touch ID lub tradycyjnie, podając Twój kod PIN.

![](_page_40_Picture_6.jpeg)

Wpisz swój kod PIN aby zalogować się

Logowanie przez FaceID

![](_page_40_Picture_9.jpeg)

\* Zwrot Face ID występuje w urządzeniach umożliwiających rozpoznawanie twarzy użytkownika (iPhone X i nowsze). Jeżeli Twoje urządzenie posiada czytnik lini papilarnych - dostępna będzie opcja Touch ID.

![](_page_41_Picture_1.jpeg)

### XIII. Korzystanie z Portfela SGB – opis pozostałych funkcji | System iOS

![](_page_41_Picture_3.jpeg)

Logowanie do aplikacji – należy wpisać nadany przez siebie kod dostępu lub zalogować sie przez Face ID / Touch ID.

| ) <b>1:24 √</b><br>Szukaj | ull \$ (                                |
|---------------------------|-----------------------------------------|
| SG                        | Spółdzielcza Grupa Bankowa              |
|                           |                                         |
| $\bigcirc$                | Wpisz swój kod PIN aby                  |
|                           | zalogować się<br>Logowanie przez FaceID |
|                           | Logowanio przez r acerb                 |
|                           |                                         |
|                           |                                         |
|                           |                                         |
|                           |                                         |

![](_page_41_Picture_6.jpeg)

![](_page_41_Picture_7.jpeg)

Po zalogowaniu do aplikacji, na pierwszym ekranie zobaczysz dodaną przez siebie kartę. Przewijając w prawo, ujrzysz kolejne karty. W zależności od konfiguracji danej karty płatniczej w Banku, może ona być widoczna w aplikacji w dwojaki sposób: może być widoczny wizerunek Twojej karty lub zielony wzór karty SGB. Aplikacja wyświetli również dodatkowo status Twojej karty (zastrzeżona, zablokowana, nieaktywna).

![](_page_42_Picture_0.jpeg)

![](_page_42_Picture_2.jpeg)

![](_page_42_Picture_3.jpeg)

Szczegóły karty – aby zobaczyć szczegóły danej karty, wybierz opcję "SZCZEGÓŁY". W zależności od rodzaju karty prezentowany jest różny zakres informacji.

![](_page_42_Picture_5.jpeg)

![](_page_43_Picture_0.jpeg)

![](_page_43_Picture_2.jpeg)

Transakcje – aby zobaczyć historię transakcji dokonanych daną kartą należy wybrać opcję "TRANSAKCJE". Prezentowana jest historia transakcji z ostatnich 30 dni.

![](_page_43_Picture_4.jpeg)

![](_page_43_Picture_5.jpeg)

5

Aplikacja umożliwia również filtrowanie listy transakcji poprzez określenie zakresu czasowego, kwoty transakcji i/lub wpisanie nazwy sprzedawcy.

| II PLAY LTE | 14:14           | 49% 🔳 )  | II PLAY LTE | 14:14  | 49% 🔳 )   | #I PLAY LTE                | 14:15                                       | 49%              |
|-------------|-----------------|----------|-------------|--------|-----------|----------------------------|---------------------------------------------|------------------|
| <           | Karta **** 8441 | ப        | <           | Filtr  | Ċ         | <                          | Karta **** 8441                             | C                |
| szcz        | EGÓŁY TRANSA    | KCJE     | Zakres czas | owy    |           | SZCZE                      | GÓŁY TRANSA                                 | KCJE             |
| Wszystkie   |                 | FILTRUJ  | Od          | 1      | 2.12.2017 |                            |                                             |                  |
|             |                 |          | Do          | 1      | 1.01.2018 | E Kwota<br>Data<br>Miejsce | 0 - ∞<br>12.12.2017 - 11.01.2018<br>dowolne |                  |
| ▲ 27        | .12.2017        |          | Kwota trans | akcji  |           | micjace                    | dowoline                                    |                  |
|             | 19              | 9,90 PLN | Od          |        |           |                            |                                             |                  |
| 27.12.2017  | zrea            | lizowana | Do          |        |           |                            | 15                                          | 9,90 PLN<br>kwot |
|             |                 |          | Nazwa sprz  | edawcy |           |                            | zrea                                        | lizowana         |
| ▼ 23        | 3.12.2017       |          | Wpisz nazwo | ç      |           |                            | 172                                         | KWOT             |
| ▼ 22        | 2.12.2017       |          |             |        |           |                            | zrea                                        | lizowana         |
|             |                 |          |             |        |           |                            | 109                                         | B,00 PLN<br>KWOT |
| ▼ 18        | .12.2017        |          |             |        |           |                            | zrea                                        | lizowana         |
| ▼ 17        | .12.2017        |          |             |        |           |                            | 112                                         | 2,98 PLN<br>KWOT |

![](_page_44_Picture_0.jpeg)

![](_page_44_Picture_2.jpeg)

Kolejność kart – jeśli do aplikacji Portfel SGB jest dodana więcej niż jedna karta, masz możliwość ustawienia kolejności wyświetlania kart w aplikacji według własnych preferencji. Aby zmienić kolejność wyświetlania kart, wejdź w opcję Ustawienia, "Kolejność kart", a następnie przytrzymaj wybraną kartę i przesuń ją w górę lub w dół.

![](_page_44_Picture_4.jpeg)

![](_page_44_Picture_5.jpeg)

Jeśli chcesz zmienić swój kod dostępu do aplikacji, wybierz Ustawienia, a następnie "Zmień kod dostępu". Aplikacja poprosi o wprowadzenie starego kodu, a następnie

o nadanie nowego.

![](_page_44_Picture_8.jpeg)

![](_page_45_Picture_0.jpeg)

![](_page_45_Picture_2.jpeg)

Usuwanie karty z Portfela SGB – jeśli chcesz usunąć kartę z Portfela SGB, wejdź w szczegóły danej karty, wybierz opcję "USUŃ KARTĘ", a następnie potwierdź usunięcie swoim kodem dostępu.

![](_page_45_Picture_4.jpeg)

![](_page_45_Picture_5.jpeg)

Informacje – aby zobaczyć informacje na temat aplikacji Portfel SGB, wybierz Ustawienia, a następnie "Informacje".

| App Store | e 🖬 I LTE 14:10            | 50% 🔳 🔿 | App Store 🖬       | II LTE 14:10                         | 50% 🔳   |
|-----------|----------------------------|---------|-------------------|--------------------------------------|---------|
| <         | Ustawienia                 | Ċ       | <                 | Informacje                           | Ċ       |
| 0+        | Zmień kod dostępu          |         | SGB               | Spółdzielcza Grupa                   | Bankowa |
| ٢         | Logowanie przez FacelD     | _       | Data i<br>11.01.3 | nstalacji Portfel SGB:<br>2018 14:05 |         |
| 0         | Informacje                 |         | Wersj             | a WA:                                | _       |
| ô         | Dezaktywuj                 |         | ID urz            | ądzenia:                             | _       |
| =         | Kolejność kart             |         | 2BE67<br>E4991    | 7BA8-B715-420B-AE7A-<br>B287F373     |         |
| +         | Dodaj nową kartę           |         |                   |                                      |         |
|           |                            |         |                   |                                      |         |
| s         | GB7 Spółdzielcza Grupa Ban | kowa    |                   |                                      |         |
| C         |                            |         |                   |                                      |         |

![](_page_46_Picture_0.jpeg)

![](_page_46_Picture_2.jpeg)

Dezaktywacja aplikacji – jeśli chcesz dezaktywować aplikację, wybierz "Ustawienia", a następnie "Dezaktywuj".

#### Pamiętaj!

Wiąże się to z całkowitym usunięciem wszystkich kart dodanych do Portfela.

![](_page_46_Picture_6.jpeg)